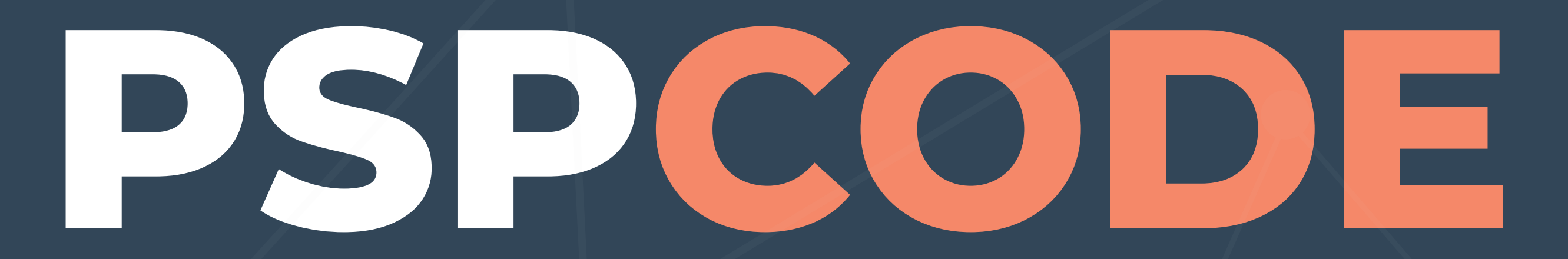

### Manual de Usuario

### ÍNDICE

| PSPCODE                                                                                                    | 3                                                                       |
|----------------------------------------------------------------------------------------------------|-------------------------------------------------------------------------|
| ESTUDIANTES<br>Ingresar a la herramienta<br>Completar perfil                                                                                                    | 4<br>5<br>6                                                             |
| EJERCICIOS<br>Estados del ejercicio<br>Listado de ejercicios<br>Detalles del ejercicio<br>Historial de estados<br>Tags de información<br>Instrucciones del ejercicio<br>Proceso que sigue el ejercicio<br>Tutor<br>Lenguaje elegido<br>Tiempo trabajado | 7<br>8<br>9<br>10<br>11<br>12<br>13<br>14<br>15<br>16<br>17<br>18<br>10 |
| Fases                                                                                                    | 20                                                                      |
| Detalles de una fase                                                                                                    | 21                                                                      |
| Empezar una nueva fase                                                                                                    | 22                                                                      |
| Derectos<br>Editar dofocto                                                                                                    | Z3                                                                      |
| Borrar defecto                                                                                                    | 23                                                                      |
|                                                                                                    | 20                                                                      |

| Registrar nuevo defecto        | 24 |
|--------------------------------|----|
| Tipos de defectos              | 25 |
| Archivos                       | 26 |
| Adjuntar zip                   | 26 |
| Descargar zip                  | 26 |
| Mensajes                       | 27 |
| Correcciones                   | 28 |
| Botón de acción                | 29 |
| Empezar ejercicio              | 30 |
| Entregar ejercicio             | 31 |
| Continuar ejercicio            | 32 |
| Versiones                      | 33 |
| Notificaciones                 | 34 |
| Cambios de estado              | 35 |
| Mensajes                       | 36 |
| PROCESOS                       | 37 |
| PSP0                           | 38 |
| Métricas de tiempo             | 39 |
| Métricas de defectos           | 40 |
| PSP0.1                         | 41 |
| Métricas de tamaño             | 42 |
| Propuesta de mejora de proceso | 45 |

v1.0

### PSPCODE

### Herramienta que da soporte a la realización de programas siguendo un determinado proceso, especialmente PSP

Los profesores asignan ejercicios (desarrollo de un programa siguiendo un determinado proceso) a los estudiantes, los estudiantes realizan el ejercicio y lo entregan a su profesor. El profesor corrige e indica si el estudiante debe realizar cambios y volver a entregar o si puede seguir con el siguiente ejercicio.

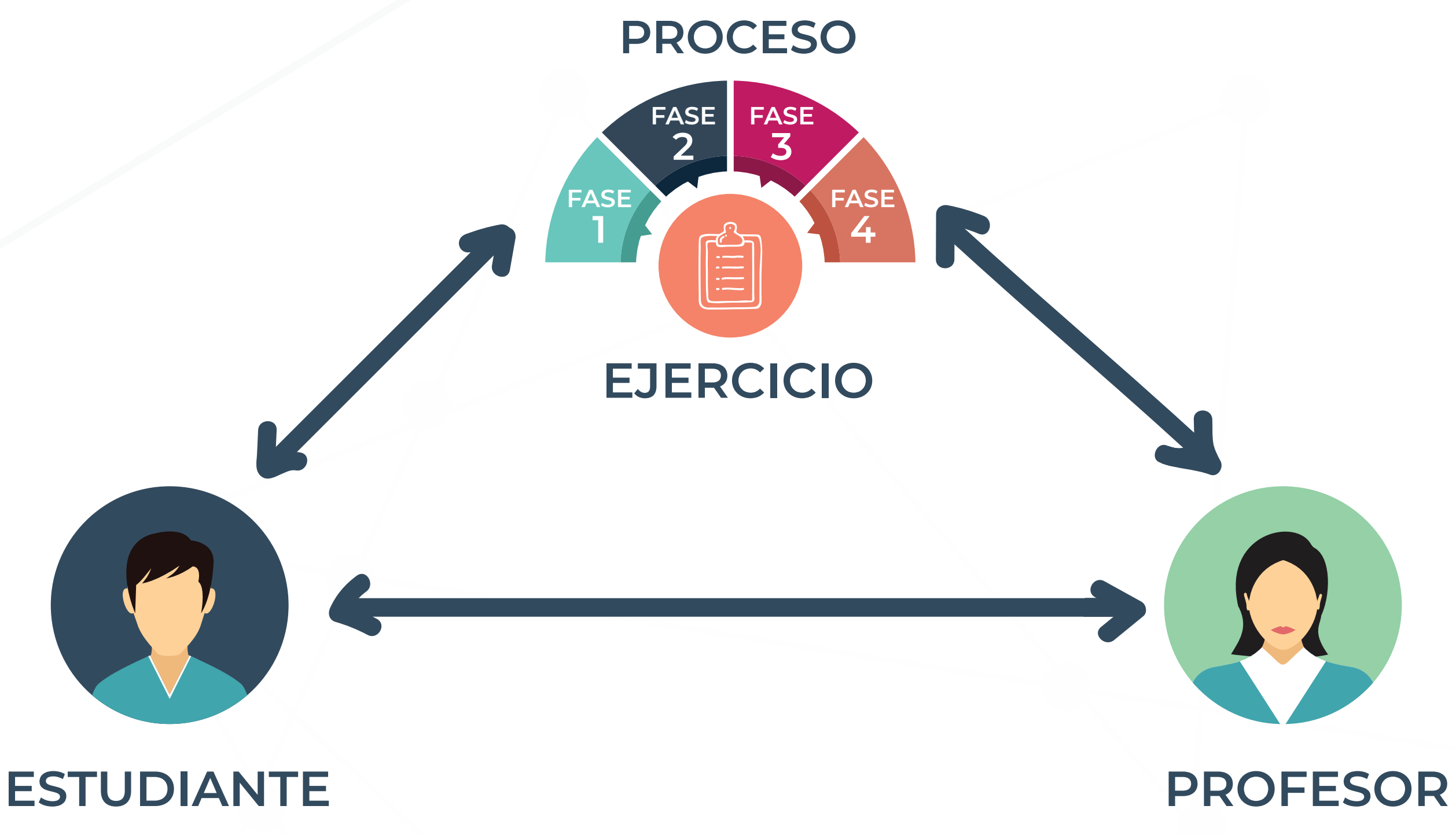

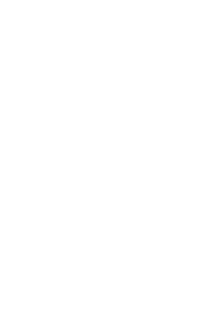

## ESTUDIANTES

7

### **ESTUDIANTES INGRESAR A LA HERRAMIENTA**

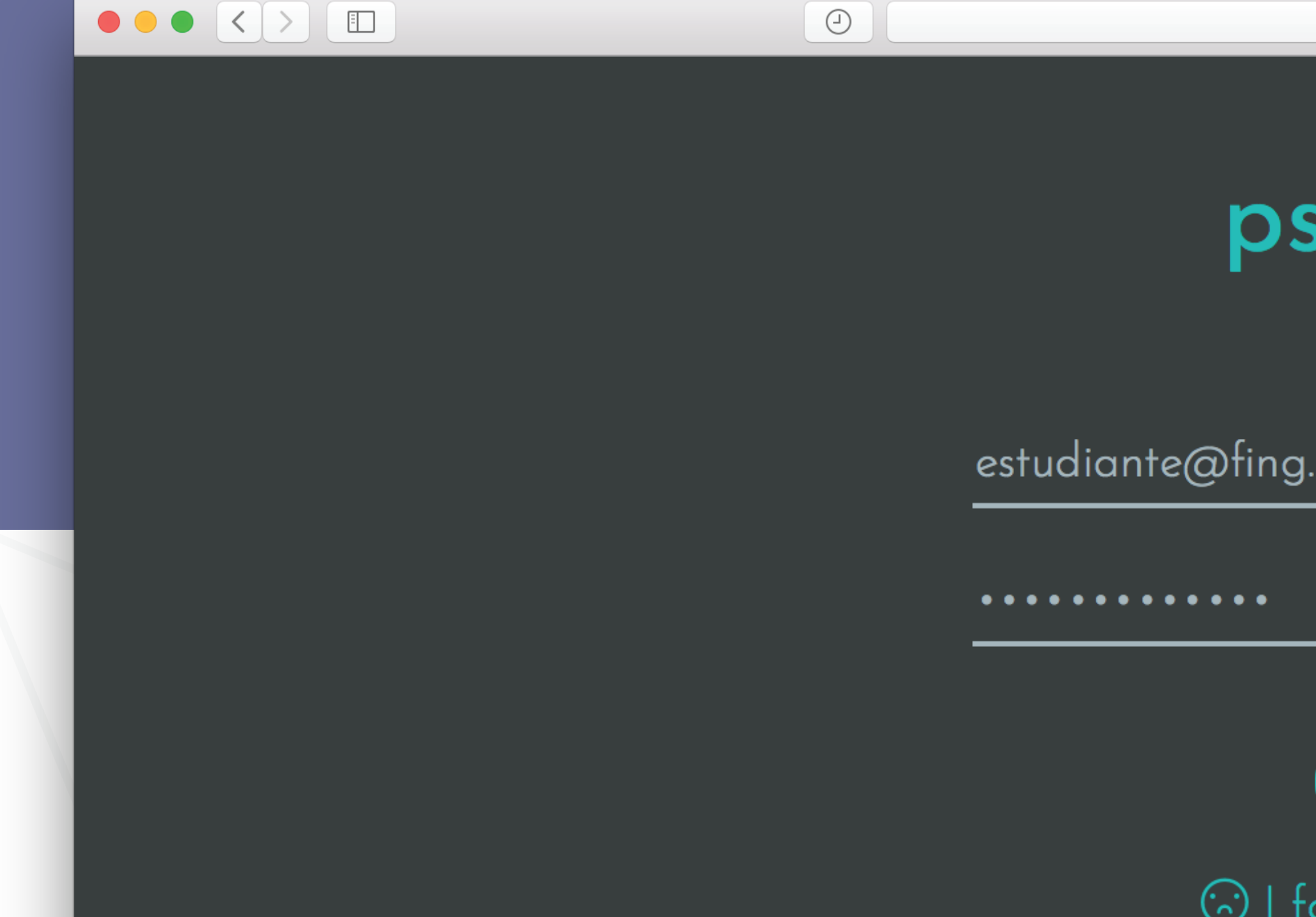

### Es el profesor quien registra al estudiante en el sistema. Al registrarlo le llegará un email con su usuario, una contraseña temporal y el link para ingresar a la herramienta

| avidian.github.io  | 6 |  |
|--------------------|---|--|
| spcode             |   |  |
| g.edu.uy           |   |  |
| Log In             |   |  |
| forgot my password |   |  |

### ESTUDIANTES COMPLETAR PERFIL

### El estudiante debe completar todos los datos de su perfil para poder trabajar sobre los ejercicios

| First Name: Guillermo   Last Name: Tavidian   @uillermo.tavidian@gmail.com Role:   Student My Profile   Personal Background Course:   Programming Language: •   Programming Level: •   • •   Have a Job?: •   • •                                                                                                    |                       |                              |   |                      |            |              |
|----------------------------------------------------------------------------------------------------|-----------------------|------------------------------|---|----------------------|------------|--------------|
| Last Name: Tavidian   Inail: guillermo.tavidian@gmail.com   Personal Background   Programming Language:   Image:   Ima                                                                                                    | First Name:           | Guillermo                    | 1 | Member Since:        | 21/03/2018 |              |
| Email: guillermo.tavidian@gmail.com     Personal Background     Programming Language: <ul> <li>Programming Level:</li> <li> <ul> <li> <ul> <li> <ul> <li>Collage Progress:</li> <li>Collage Progress:</li> <li>Collage Progress:</li> <li>Collage Progress:</li> <li>Collage Progress:</li> <li>Collage Progress:</li> <li>Collage Progress:</li> <li>Collage Progress:</li> </ul></li></ul></li></ul></li></ul>                                                                                                    | Last Name:            | Tavidian                     | 1 | Role:                | Student    | Guillermo T. |
| Personal Background   Programming Language: <ul> <li>Programming Level:</li> <li> <ul> <li> <ul> <li> <ul> <li> <ul> <li>Programming Level:</li> <li> <ul> <li> <ul> <li> <ul> <li> <li> <ul> <li> <li> <ul> <li> <li> <ul> <li> <li> <ul> <li> <li> <ul> <li> <li> <ul> <li> <li> <ul> <li> <li> <ul> <li> <li> <ul> <li> <li> <ul> <li> <li> <ul> <li> <li> <ul> <li> <li> <ul> <li> <li> <ul> <li> <ul> <li> <ul> <li> <ul> <lu> <lu> <lu> <lu> <lu> <lu> &lt;</lu></lu></lu></lu></lu></lu></ul></li></ul></li></li></ul></li></li></ul></li></li></ul></li></li></ul></li></li></ul></li></li></ul></li></li></ul></li></li></ul></li></li></ul></li></li></ul></li></li></ul></li></li></ul></li></li></ul></li></li></ul></li></ul></li></ul></li></ul></li></ul></li></ul></li></ul></li></ul> | Email:                | guillermo.tavidian@gmail.com | 1 | Course:              | PSP 2018   | My Profile   |
| Programming Language: <ul> <li>Academic Experience:</li> <li>Logout</li> </ul> Programming Level: <ul> <li> <ul> <li>Collage Progress:</li> <li>Approved Subjects:</li> </ul>    Have a Job?:  <ul> <li>Approved Subjects:</li> </ul>    Job Position:  <ul> <li>Image: Image: Ima</li></ul></li></ul>                                                                                                    | Personal Background   |                              |   |                      |            | Help         |
| Programming Level: <ul> <li>Image: Image: Im</li></ul>                                                                                                    | Programming Language: |                              | 1 | Academic Experience: |            | Logout       |
| Have a Job?:       Image: Approved Subjects:       Image: Approved Subjects:         Job Position:       Image: Approved Subjects:       Image: Approved Subjects:                                                                                                    | Programming Level:    |                              | 0 | Collage Progress:    |            |              |
| Job Position:                                                                                                    | Have a Job?:          |                              | 1 | Approved Subjects:   |            | 1            |
|                                                                                                    | Job Position :        |                              | 1 |                      |            |              |

EJERCICIOS

### **EJERCICIOS** ESTADOS DEL EJERCICIO

### ASSIGNED

Es el primer estado. Ocurre cuando el profesor le asigna el ejercicio al estudiante

### WORKING

El estudiante está trabajando en el ejercicio

### **NEED CORRECTION**

Si el profesor no aprueba la entrega, el estudiante deberá realizar las correcciones y volver a entregar

### **APPROVED**

Si el profesor aprueba la entrega, el ejercicio se da por finalizado

### BEING CORRECTED

Una vez que el estudiante termina de trabajar en el ejercicio, realiza la entrega y espera la correción del profesor

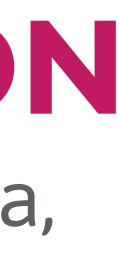

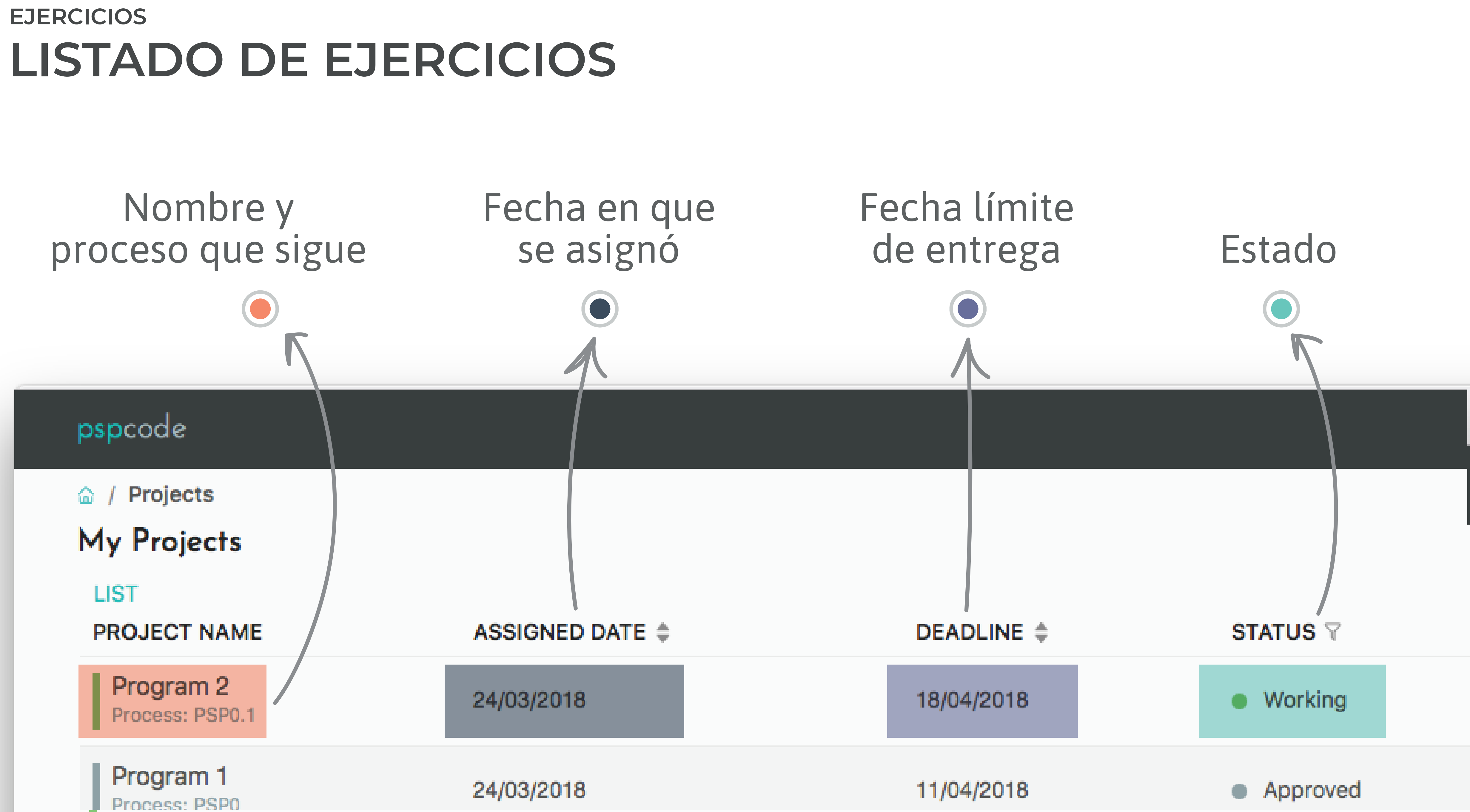

### EJERCICIOS **DETALLES DEL EJERCICIO**

### Contiene los formularios, logs y summary

|                |                    |        |          | 🔒 tavidian.github.io |      | (            | 6       |              |  |
|----------------|--------------------|--------|----------|----------------------|------|--------------|---------|--------------|--|
| pspcode        |                    |        |          |                      |      |              |         |              |  |
|                | i / Projects / Pro | gram 1 |          |                      |      |              |         |              |  |
| Program 1      |                    |        |          |                      |      |              |         |              |  |
|                |                    |        |          |                      |      | Instructions | PSP0    | Silvana java |  |
| SUMMARY        | PHASES             | FILES  | MESSAGES |                      |      |              |         | 03:19:30     |  |
|                |                    |        |          |                      |      |              |         |              |  |
| TIME IN PHASES |                    |        |          |                      | Plan | Actual       | To Date | To Date %    |  |
| PLAN           |                    |        |          |                      | 26   | 26           | 26      | 13%          |  |
| DLD            |                    |        |          |                      | 0    | 0            | 0       | 0%           |  |
| CODE           |                    |        |          |                      | 58   | 58           | 58      | 29%          |  |
| COMPILE        |                    |        |          |                      | 10   | 9            | 9       | 5%           |  |
| UT             |                    |        |          |                      | 94   | 94           | 94      | 47%          |  |
| PM             |                    |        |          |                      | 12   | 11           | 11      | 6%           |  |
| TOTAL          |                    |        |          |                      | 200  | 198          | 198     | 100%         |  |

Working

Assigned

**Being Corrected** 22/03/2018

Project Timeline

22/03/2018

22/03/2018

Û

Ū

• Need Correction 22/03/2018

Working 22/03/2018

Being Corrected 22/03/2018

Approved 22/03/2018

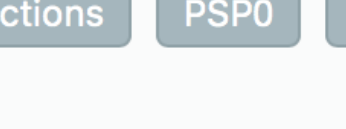

### EJERCICIOS > DETALLES DEL EJERCICIO HISTORIAL DE ESTADOS

|                                | ]                           |        |          | 🔒 tavidian.github.io |      | Ċ            | 5  |
|--------------------------------|-----------------------------|--------|----------|----------------------|------|--------------|----|
| pspcode                        |                             |        |          |                      |      |              |    |
| ଜ / Students / Le<br>Program 1 | eti / Projects / <b>Pro</b> | gram 1 |          |                      |      | Instructions | Р  |
| SUMMARY                        | PHASES                      | FILES  | MESSAGES |                      |      |              |    |
| TIME IN PHASES                 |                             |        |          |                      | Plan | Actual       | То |
| PLAN                           |                             |        |          |                      | 26   | 26           | 26 |
| DLD                            |                             |        |          |                      | 0    | 0            | 0  |
| CODE                           |                             |        |          |                      | 58   | 58           | 58 |
| COMPILE                        |                             |        |          |                      | 10   | 9            | 9  |
| UT                             |                             |        |          |                      | 94   | 94           | 94 |
| PM                             |                             |        |          |                      | 12   | 11           | 11 |
| TOTAL                          |                             |        |          |                      | 200  | 198          | 19 |
|                                |                             |        |          |                      |      |              |    |
| DEFECTS INJECT                 | ED IN PHASES                |        |          |                      |      | Actual       | То |
| PLAN                           |                             |        |          |                      |      | 0            | 0  |
| DLD                            |                             |        |          |                      |      | 0            | 0  |
| CODE                           |                             |        |          |                      |      | 4            | 4  |
| COMPILE                        |                             |        |          |                      |      | 0            | 0  |
| UT                             |                             |        |          |                      |      | 1            | 1  |
|                                |                             |        |          |                      |      |              |    |

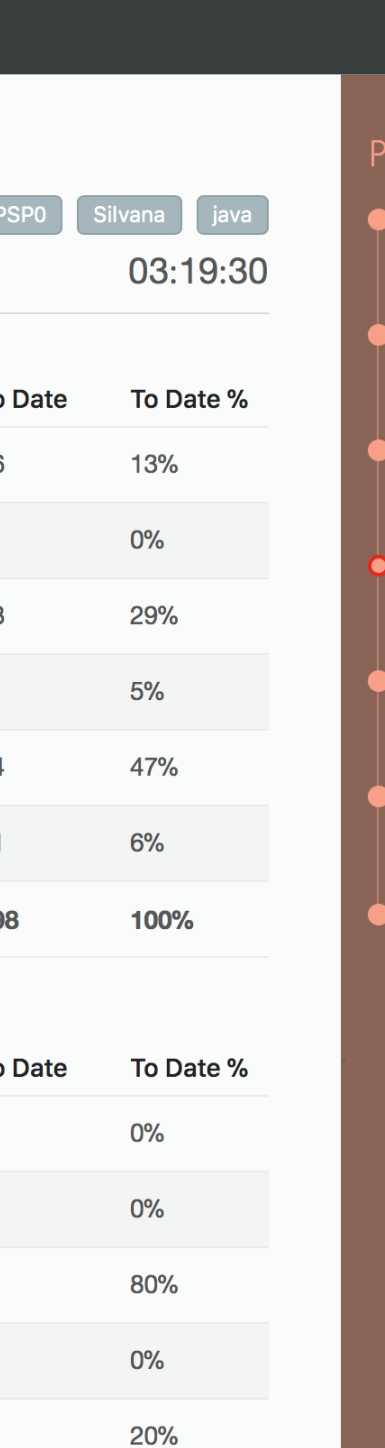

| 1 0 +            |
|------------------|
|                  |
|                  |
| Project Timeline |
| riojeci innenne  |
| Assigned         |
| 22/03/2018       |
| • Working        |
| 22/03/2018       |
| Being Corrected  |
| 22/03/2018       |
|                  |
| Need Correction  |
| 22/03/2018       |
| • Working        |
| 22/03/2018       |
| Being Corrected  |
| 22/03/2018       |
|                  |
| Approved         |
| 22/03/2018       |
|                  |
|                  |
|                  |
|                  |
|                  |
|                  |
|                  |
|                  |
|                  |

### Project Timeline

Assigned 22/03/2018

Working 22/03/2018

Being Corrected 22/03/2018

Need Correction
 22/03/2018

Working 22/03/2018

Being Corrected 22/03/2018

Approved 22/03/2018

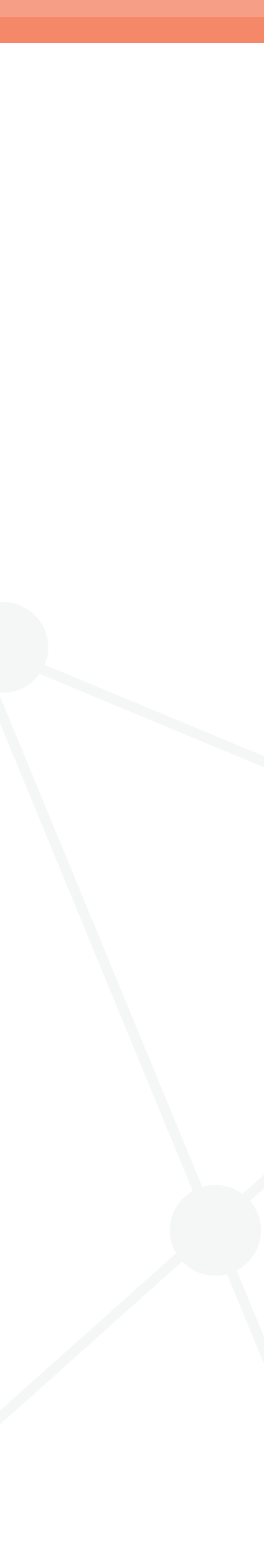

pspcode

Program 1

SUMMAR

TIME IN PHA

PLAN

DLD

CODE

COMPIL

UT

Instructi

- Instrucciones del ejercicio
   Proceso que sigue el ejercicio
- Tutor
- Lenguaje elegido
- Tiempo trabajado

|                                               | 0        | atavidian.github.io |      | (            | 6       |                          | Ć                                                                                  | p - |
|-----------------------------------------------|----------|---------------------|------|--------------|---------|--------------------------|------------------------------------------------------------------------------------|-----|
|                                               |          |                     |      |              |         |                          |                                                                                    |     |
| / Leti / Projects / Program 1<br>PHASES FILES | MESSAGES |                     |      | Instructions | B PSP0  | Silvana java<br>03:19:30 | Project Timeline <ul> <li>Assigned</li> <li>22/03/2018</li> <li>Working</li> </ul> |     |
| SES                                           |          |                     | Plan | Actual       | To Dat  | To Date %                | 22/03/2018                                                                         |     |
|                                               |          |                     | 26   | 26           | 26      | 13%                      | Being Corrected     22/03/2018                                                     |     |
|                                               |          |                     | 0    | 0            | 0       | 0%                       | • Need Correction                                                                  |     |
|                                               |          |                     | 58   | 58           | 58      | 29%                      | Working                                                                            |     |
|                                               |          |                     | 10   | 9            | 9       | 5%                       | 22/03/2018                                                                         |     |
|                                               |          |                     | 12   | 94           | 11      | 6%                       | Being Corrected     22/03/2018                                                     |     |
|                                               |          |                     | 200  | 28           | 198     | 100%                     | <ul> <li>Approved</li> </ul>                                                       |     |
|                                               |          |                     | 4    | Actual       | To Date | To Date %                | 22/03/2018                                                                         |     |
|                                               | Ciluana  |                     |      | 0            | 0       | 0%                       |                                                                                    |     |
| ons PSP0                                      | Silvana  | /a                  |      | 0            | 0       | 0%                       |                                                                                    |     |
|                                               | 02.10.0  | 20                  |      | 4            | 4       | 80%                      |                                                                                    |     |
|                                               | 03:19:   | 50                  |      | 0            | 0       | 0%                       |                                                                                    |     |
|                                               |          |                     |      | 1            | 1       | 20%                      |                                                                                    |     |
|                                               |          |                     |      |              |         |                          |                                                                                    |     |

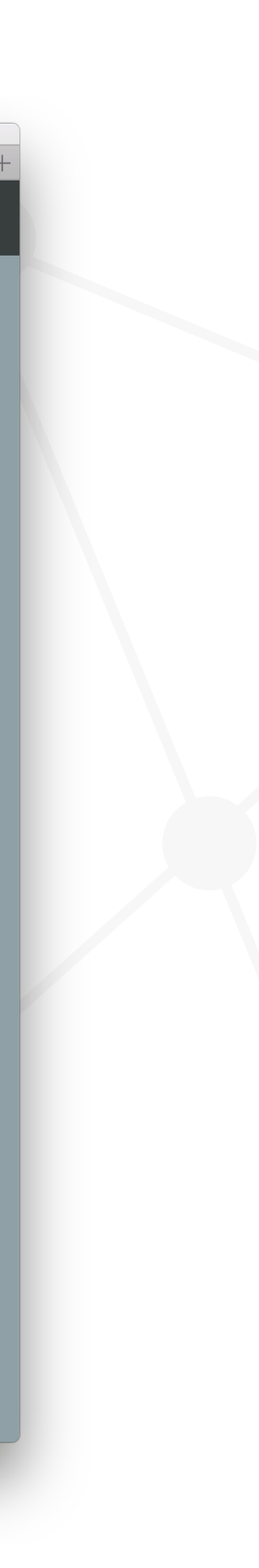

### Instrucciones del ejercicio Proceso que sigue el ejercicio Tutor Lenguaje elegido Tiempo trabajado

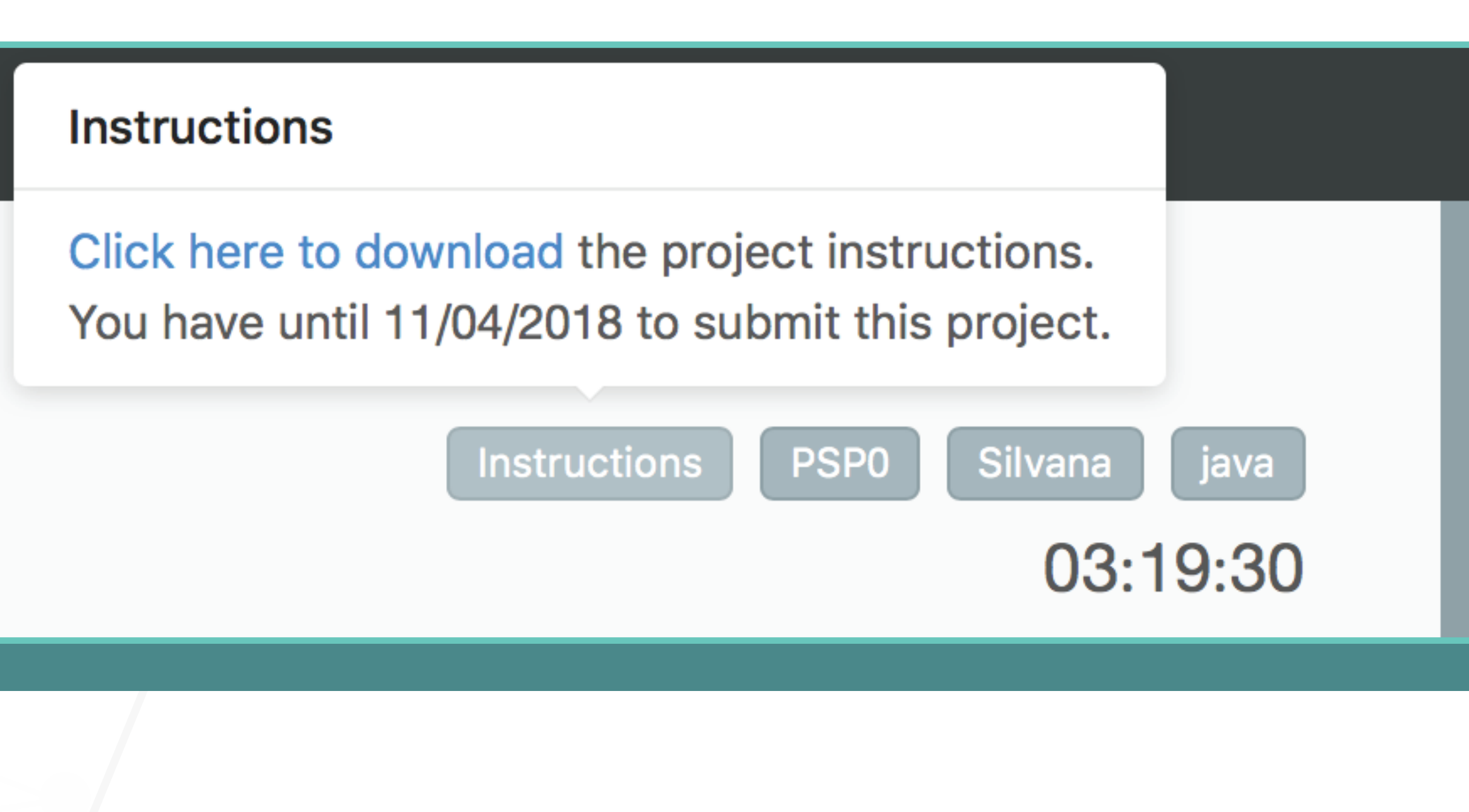

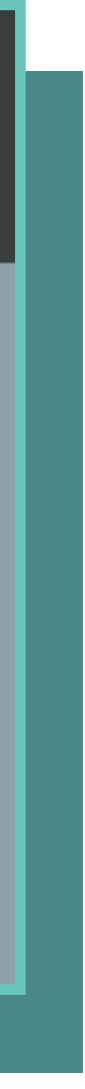

### Instrucciones del ejercicio Proceso que sigue el ejercicio

- Tutor
- Lenguaje elegido
- Tiempo trabajado

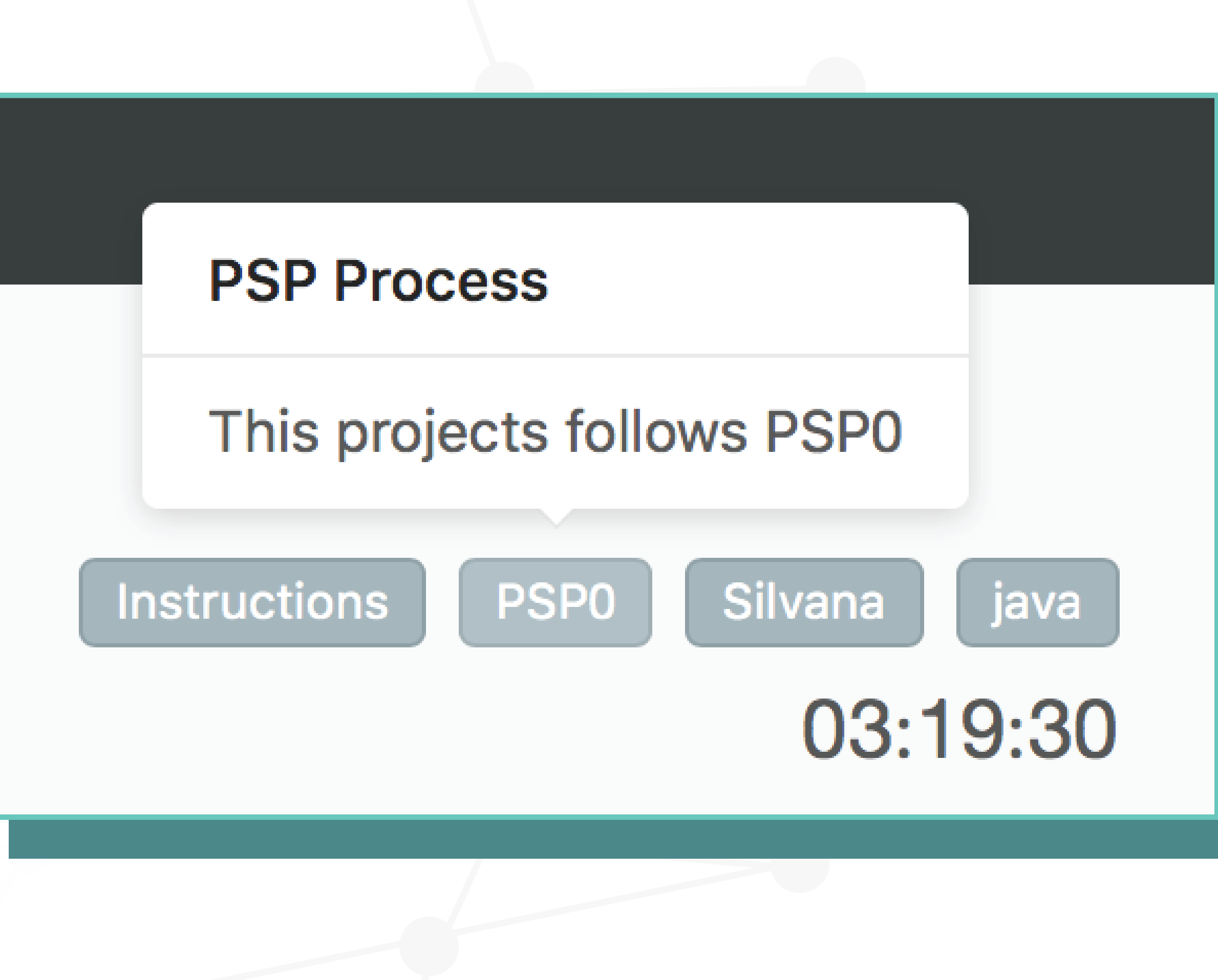

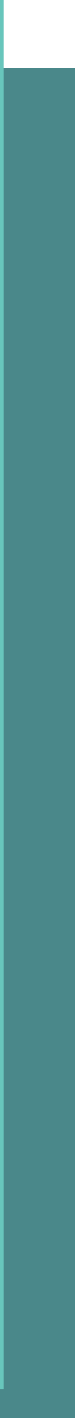

## Instrucciones del ejercicio Proceso que sigue el ejercicio

- Tutor
- Lenguaje elegido
- Tiempo trabajado

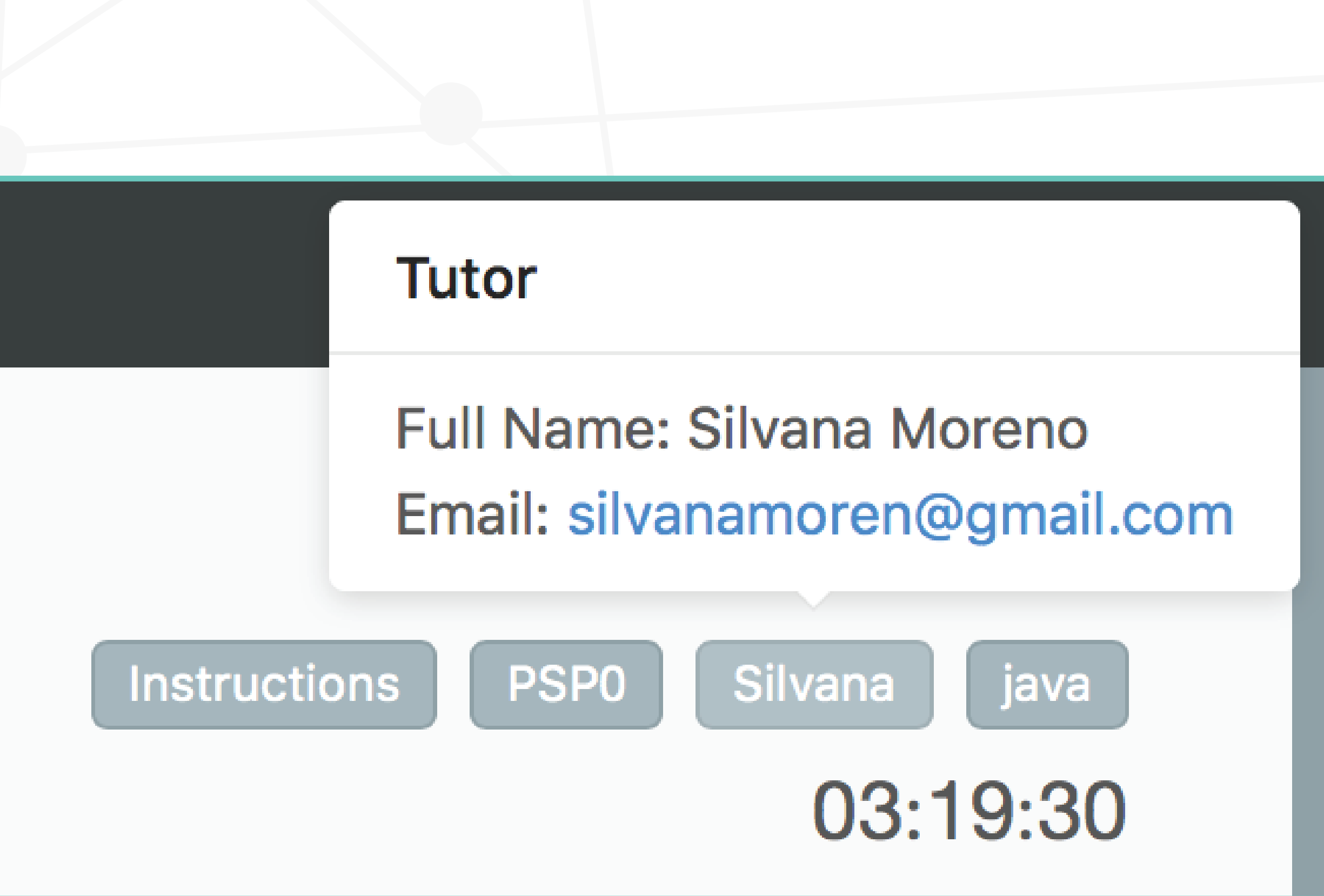

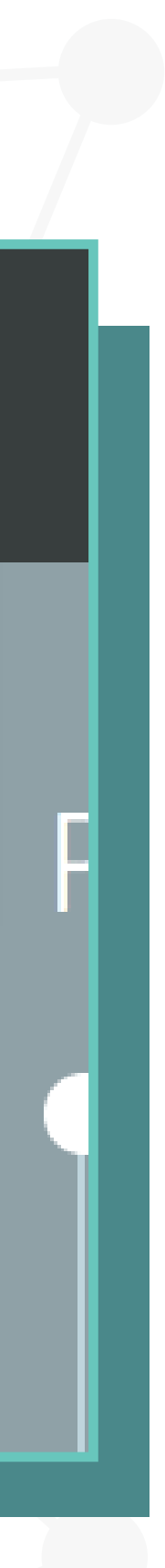

# Instrucciones del ejercicio Proceso que sigue el ejercicio Tutor

### Lenguaje elegido

Tiempo trabajado

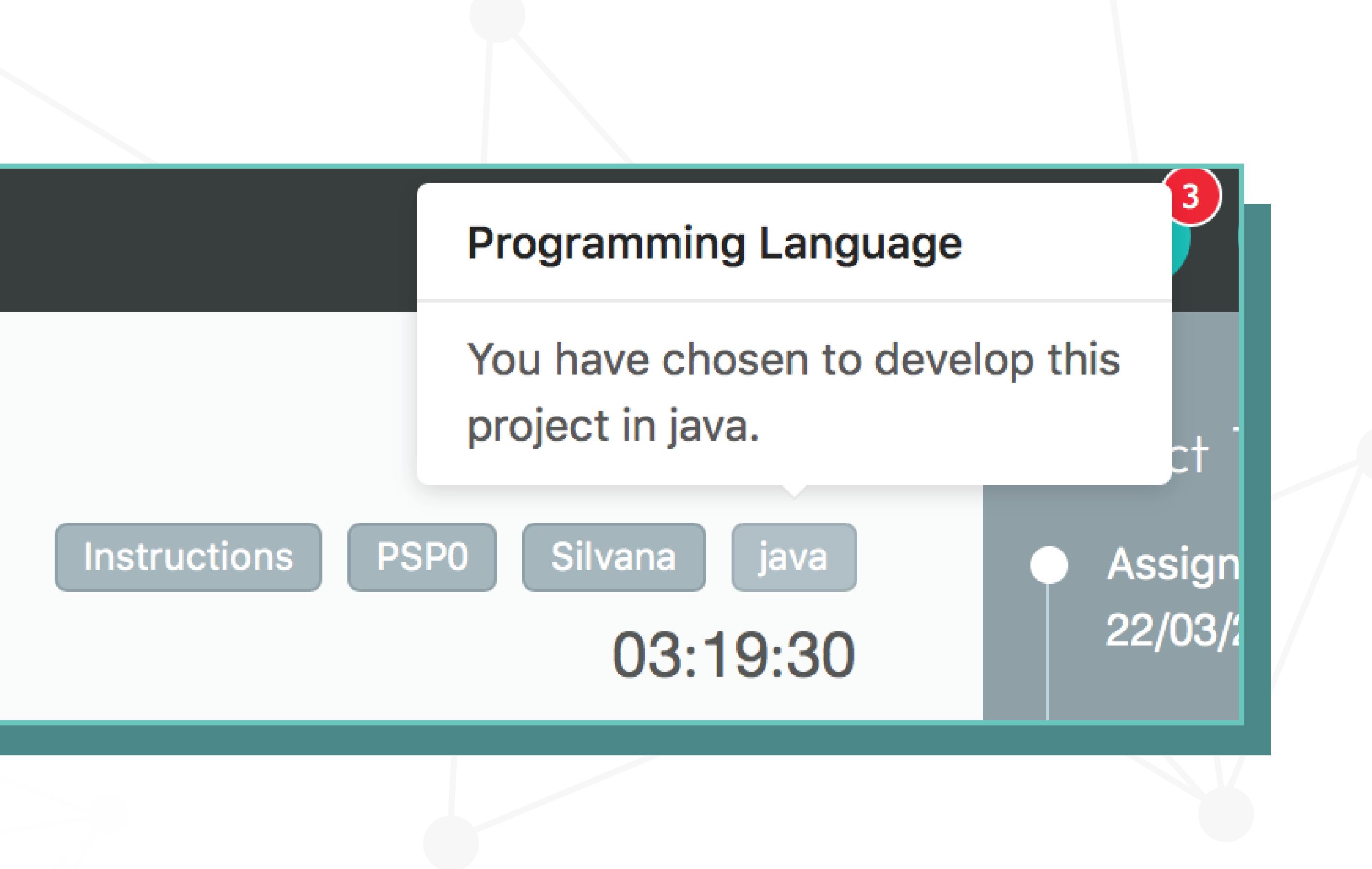

# Instrucciones del ejercicio Proceso que sigue el ejercicio Tutor

- Lenguaje elegido
- Tiempo trabajado

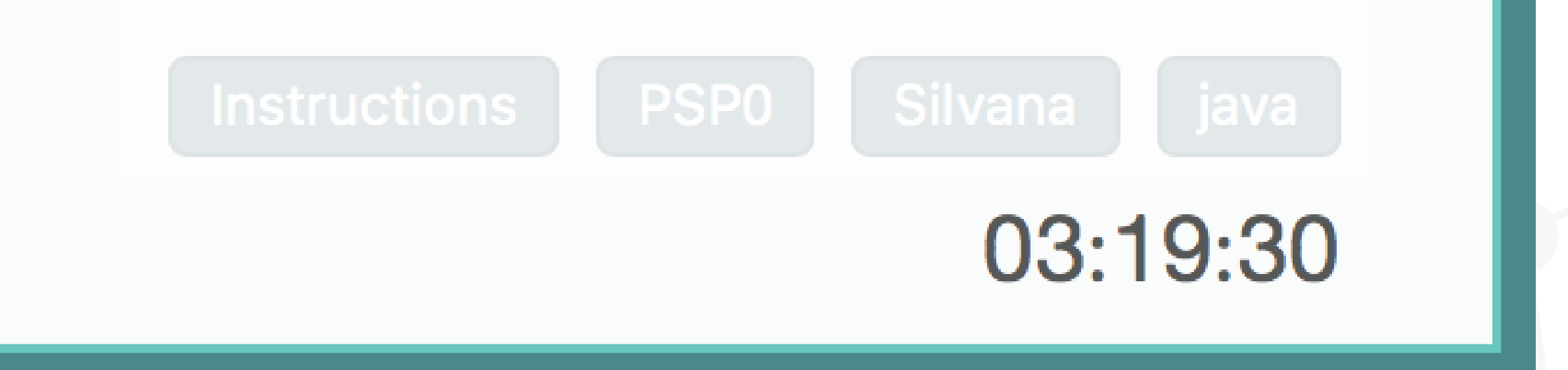

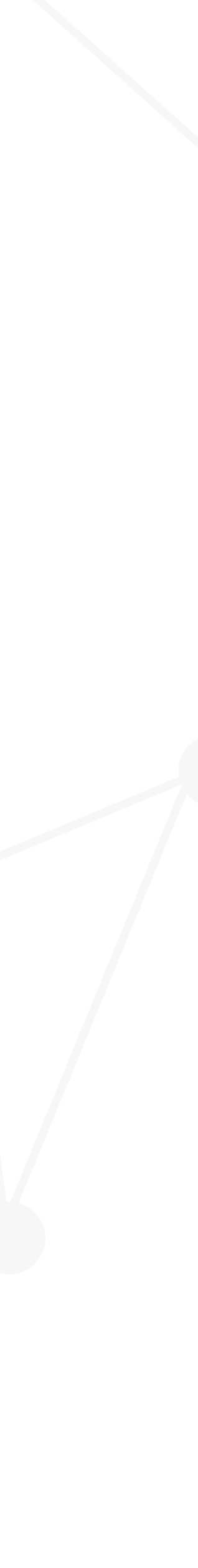

### EJERCICIOS > DETALLES DEL EJERCICIO **TABS**

### **SUMMARY**

Contiene tablas con diversas métricas del ejercicio

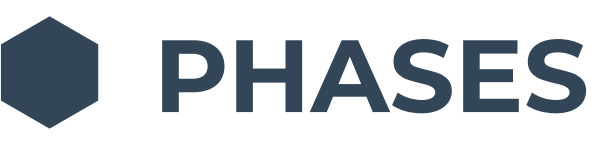

Contiene los formularios y los logs de fases y defectos

FILES

Donde se adjunta el archivo .zip del programa realizado

MESSAGES Permite enviarle mansajes al profesor con respecto al ejercicio en cuestión

|   |                            | Ð |          | 🔒 tavidian.g | ithub.io |
|---|----------------------------|---|----------|--------------|----------|
|   | pspcode                    |   |          |              |          |
|   |                            |   |          |              |          |
|   | Program 1                  |   |          |              |          |
|   | SUMMARY PHASES FILES       |   | MESSAGES |              |          |
|   | TIME IN PHASES             |   |          |              | Plan     |
|   | PLAN                       |   |          |              | 26       |
|   | DLD                        |   |          |              | 0        |
|   | CODE                       |   |          |              | 58       |
|   | COMPILE                    |   |          |              | 10       |
|   | UT                         |   |          |              | 94       |
|   | PM                         |   |          |              | 12       |
|   | TOTAL                      |   |          |              | 200      |
|   | DEFECTS INJECTED IN PHASES |   |          |              |          |
|   | PLAN                       |   |          |              |          |
|   | DLD                        |   |          |              |          |
|   | CODE                       |   |          |              |          |
|   | COMPILE                    |   |          |              |          |
|   | UT                         |   |          |              |          |
| - |                            |   |          |              |          |

| Ç            |     |
|--------------|-----|
|              |     |
| Instructions | P   |
| Actual       | То  |
| 26           | 26  |
| 0            | 0   |
| 58           | 58  |
| 9            | 9   |
| 94           | 94  |
| 11           | 11  |
| 198          | 198 |
| Actual       | То  |
| 0            | 0   |
| 0            | 0   |
| 4            | 4   |
| 0            | 0   |
| 1            | 1   |
|              |     |

### EJERCICIOS > DETALLES DEL EJERCICIO SUMMARY

Las métricas se calculan automáticamente en base a los formularios y los logs.

Dependiendo del proceso que siga el ejercicio, son las métricas que se podrán visualizar.

| DEFECTS REMOVE |
|----------------|
| PLAN           |
| DLD            |
| CODE           |
| COMPILE        |
| UT             |
| PM             |
| TOTAL          |

|             | SUMMARY         | PHASES | FILES | MESSAGES |        |         |           |        |          | 03:19:30  |
|-------------|-----------------|--------|-------|----------|--------|---------|-----------|--------|----------|-----------|
|             | TIME IN PHASES  |        |       |          |        |         | Plan      | Actual | To Date  | To Date % |
|             | PLAN            |        |       |          |        |         | 26        | 26     | 26       | 13%       |
|             | DLD             |        |       |          |        |         | 0         | 0      | 0        | 0%        |
|             | CODE            |        |       |          |        |         | 58        | 58     | 58       | 29%       |
|             | COMPILE         |        |       |          |        |         | 10        | 9      | 9        | 5%        |
|             | UT              |        |       |          |        |         | 94        | 94     | 94       | 47%       |
|             | PM              |        |       |          |        |         | 12        | 11     | 11       | 6%        |
| DEFECTS INJ | ECTED IN PHASES |        |       |          |        | Act     | ual To    | Date T | o Date % | 100%      |
| PLAN        |                 |        |       |          |        | 0       | 0         | 0'     | %        |           |
| DLD         |                 |        |       |          |        | 0       | 0         | 0      | %        |           |
| CODE        |                 |        |       |          |        | 4       | 4         | 8      | 0%       |           |
| COMPILE     |                 |        |       |          |        | 0       | 0         | 0      | %        |           |
| UT          |                 |        |       |          |        | 1       | 1         | 2      | 0%       |           |
| PM          |                 |        |       |          |        | 0       | 0         | 0'     | %        |           |
|             |                 |        |       |          |        |         |           | 1      | 00%      |           |
| N PHASES    |                 |        |       |          | Actual | To Date | To Date % |        |          |           |

| D IN PHASES | Actual | To Date | To Date % |
|-------------|--------|---------|-----------|
|             | 0      | 0       | 0%        |
|             | 0      | 0       | 0%        |
|             | 0      | 0       | 0%        |
|             | 2      | 2       | 40%       |
|             | 3      | 3       | 60%       |
|             | 0      | 0       | 0%        |
|             | 5      | 5       | 100%      |

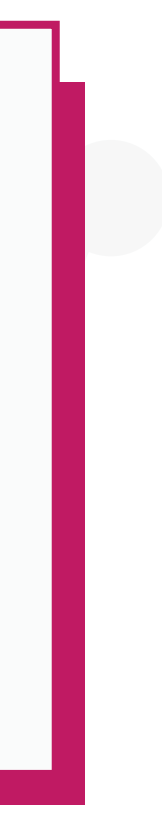

### EJERCICIOS > DETALLES DEL EJERCICIO FASES

| pspcode |         |       |                      |               |
|---------|---------|-------|----------------------|---------------|
|         | ogram 2 |       |                      |               |
| SUMMARY | PHASES  | FILES | MESSAGES             |               |
|         |         |       |                      | •             |
| PLAN    |         | DD    |                      | CODE          |
|         |         |       |                      |               |
|         |         |       | Click pa<br>otra fas | ira visi<br>e |
|         |         |       |                      |               |

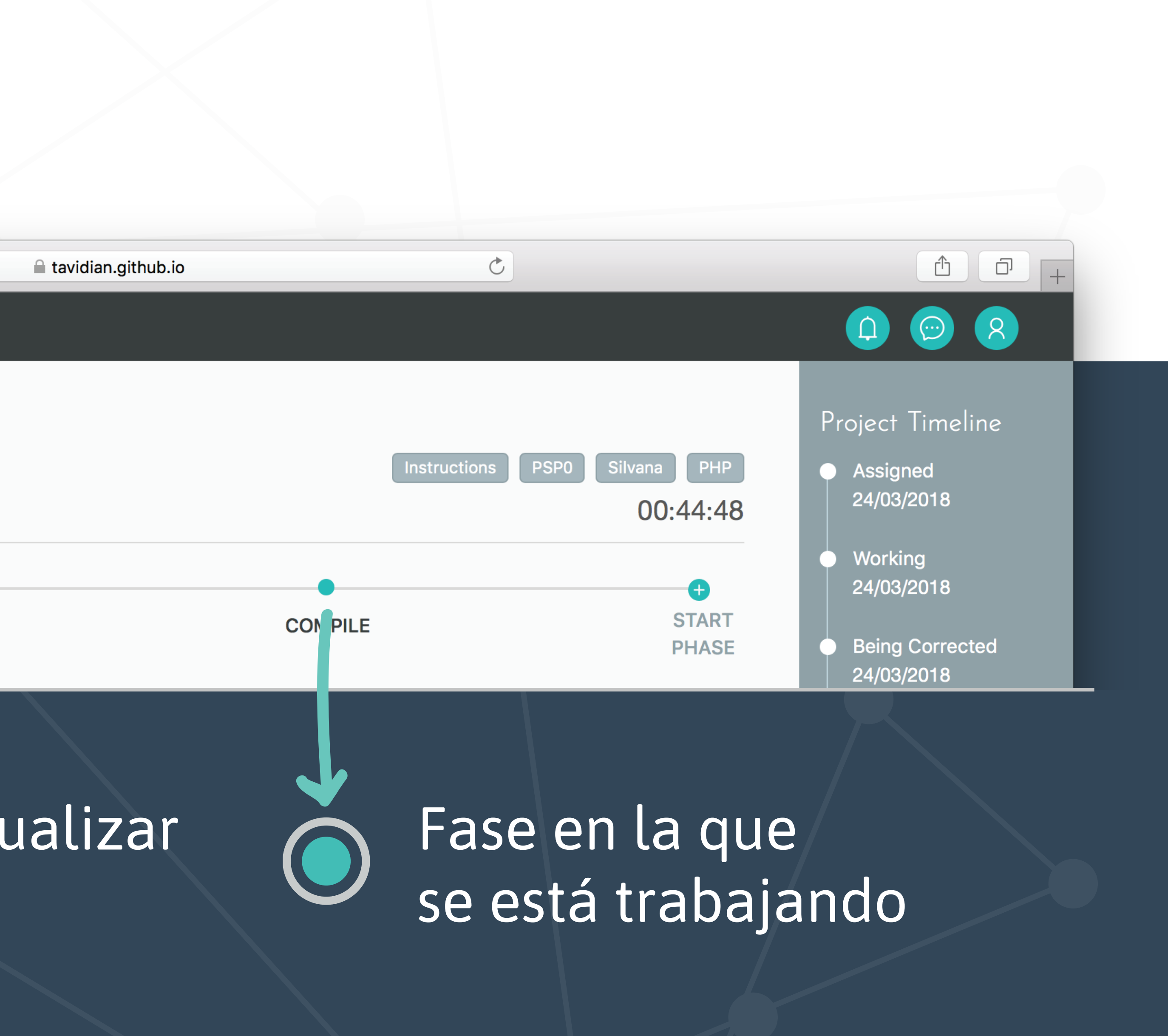

### EJERCICIOS > DETALLES DEL EJERCICIO > FASES DETALLES DE LAS FASES

|                                                                  |                                        |                  |           |         |                    | ☐ tavidian.github.i | 0          |        |
|------------------------------------------------------------------|----------------------------------------|------------------|-----------|---------|--------------------|---------------------|------------|--------|
| pspcode                                                          |                                        |                  |           |         |                    |                     |            |        |
|                                                                  | am 2                                   |                  |           |         |                    |                     |            |        |
| Program 2                                                        |                                        |                  |           |         |                    |                     |            |        |
|                                                                  |                                        |                  |           |         |                    |                     |            | Instru |
| SUMMARY                                                          | PHASES                                 | FILES            | Μ         | ESSAGES |                    |                     |            |        |
| •                                                                |                                        | •                |           |         | •                  |                     | •          |        |
| PLAN                                                             |                                        | DLD              |           |         | CODE               |                     | COMPILE    |        |
|                                                                  |                                        |                  |           |         |                    |                     |            |        |
| Phase:                                                           | COMPILE                                |                  | ~         | i       |                    |                     |            |        |
|                                                                  |                                        |                  |           |         |                    |                     |            |        |
| Start Time:                                                      | 25/03/2018 1                           | 15:10:04         | Ē         | 1       |                    |                     |            |        |
|                                                                  |                                        |                  |           |         |                    |                     |            |        |
| Defects Detected in                                              | n this Phase                           | PHAS             | SE INJECT | ED \$   | TYPE 🜲             | FIX TIME \$         | FIX DEFECT | D      |
| Defects Detected in                                              | n this Phase                           | PHAS             | SE INJECT | ED 🌲    | TYPE 🖨<br>No data  | FIX TIME 🌲          | FIX DEFECT | D      |
| Defects Detected in<br>ID <b>\$</b> DISCOVER                     | n this Phase<br>RED TIME \$            | PHAS             | SE INJECT | ED \$   | TYPE 🜲<br>No data  | FIX TIME \$         | FIX DEFECT | D      |
| Defects Detected in<br>ID <b>+</b> DISCOVER                      | n this Phase                           | PHAS             | SE INJECT | ED 🜲    | TYPE \$<br>No data | FIX TIME \$         | FIX DEFECT | D      |
| Defects Detected in<br>ID <b>+</b> DISCOVER                      | n this Phase<br>RED TIME \$            | PHAS<br>and time | SE INJECT | ED \$   | TYPE 🖨<br>No data  | FIX TIME \$         | FIX DEFECT | D      |
| Defects Detected in<br>ID  DISCOVER<br>End Time :<br>Int. time : | n this Phase RED TIME \$ Select date a | PHAS<br>and time | SE INJECT | ED \$   | TYPE 🖨<br>No data  | FIX TIME \$         | FIX DEFECT | D      |

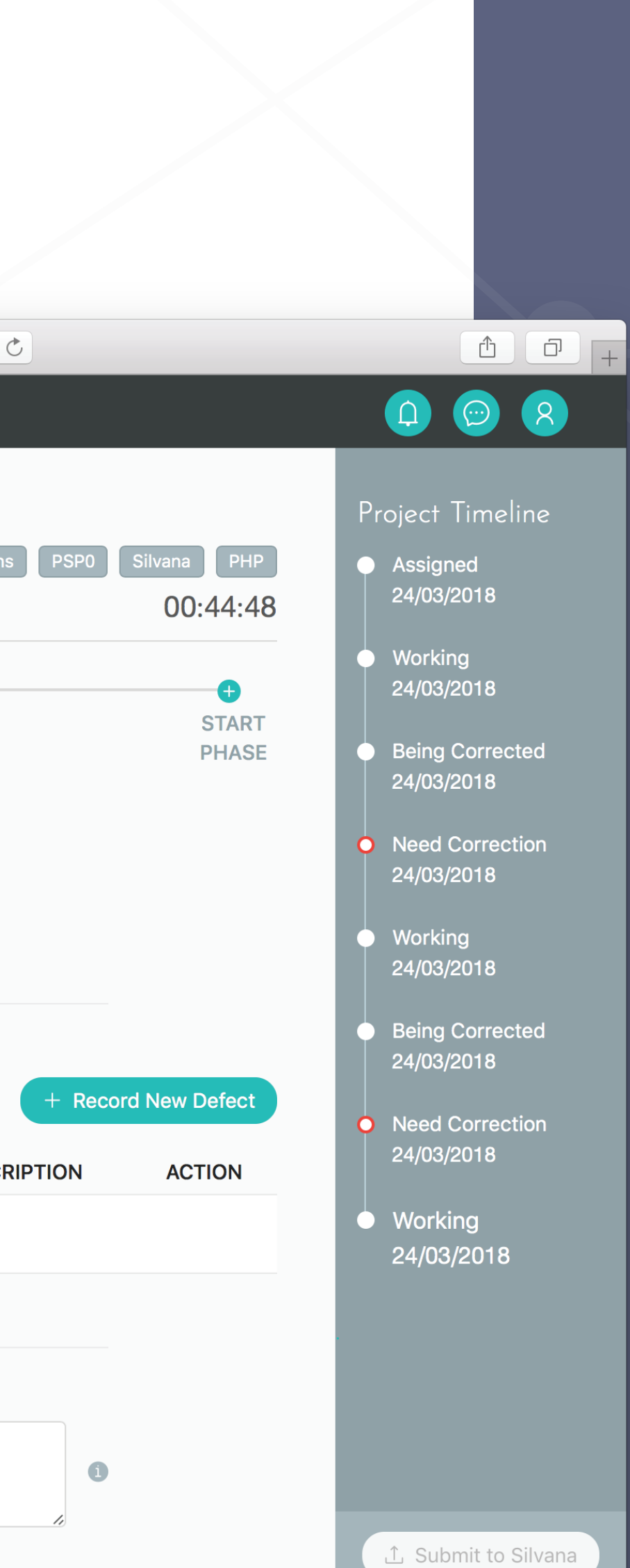

Contiene el formulario y el log de defectos de la fase que se está visualizando

Solo se podrán editar si el estado del proyecto es "Working"

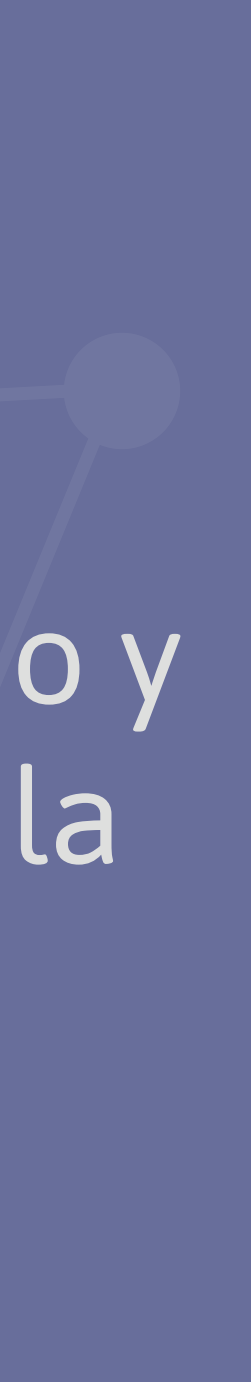

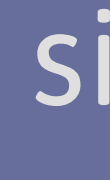

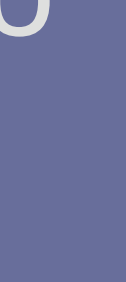

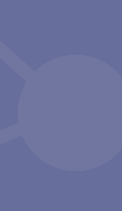

### EJERCICIOS > DETALLES DEL EJERCICIO > FASES EMPEZAR UNA NUEVA FASE

### Ingresar el tiempo en el que comienza Utilice el botón "now" para autocompletarlo con la hora actual

Ingresar el tiempo de finalización, tiempo de interrupciones en minutos y comentarios si los hay

3

4

5

### Click en "Start Phase" Solo será posible si el ejercicio está en estado "Working"

Elegir la fase

En caso de que se hayan detectado defectos, se deben ingresar haciendo click en "Record New Defect"

Los datos se guardan automáticamente

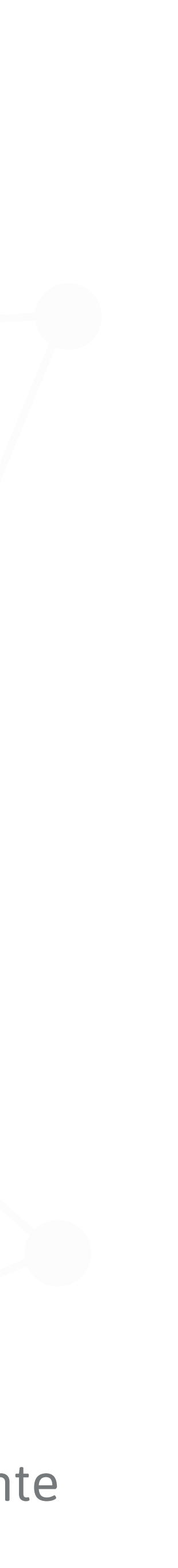

## EJERCICIOS > DETALLES DEL EJERCICIO > FASES **DEFECTOS**

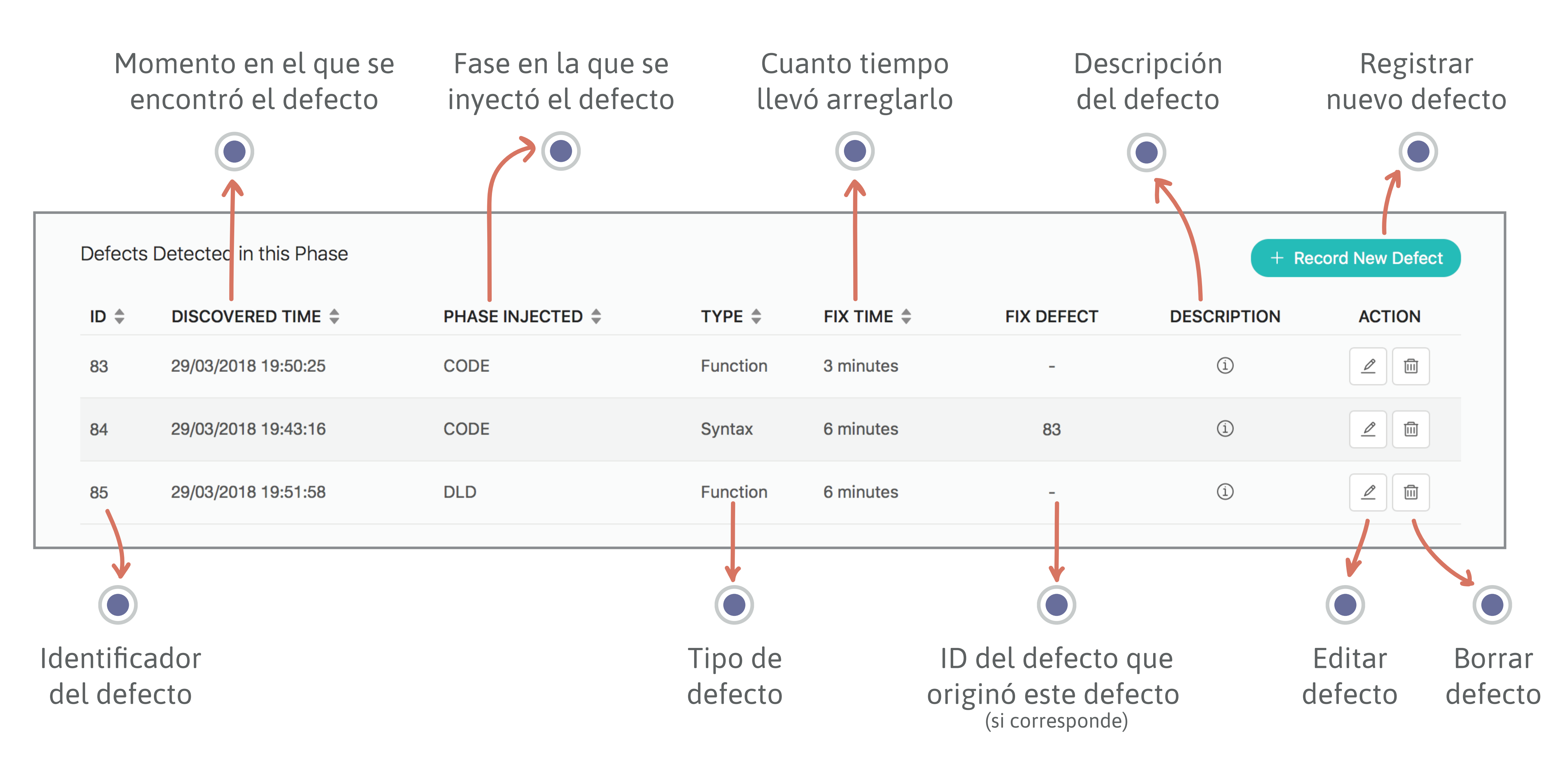

### EJERCICIOS > DETALLES DEL EJERCICIO > FASES > DEFECTOS REGISTRAR UN NUEVO DEFECTOS

### Hacer click en "Record New Defect"

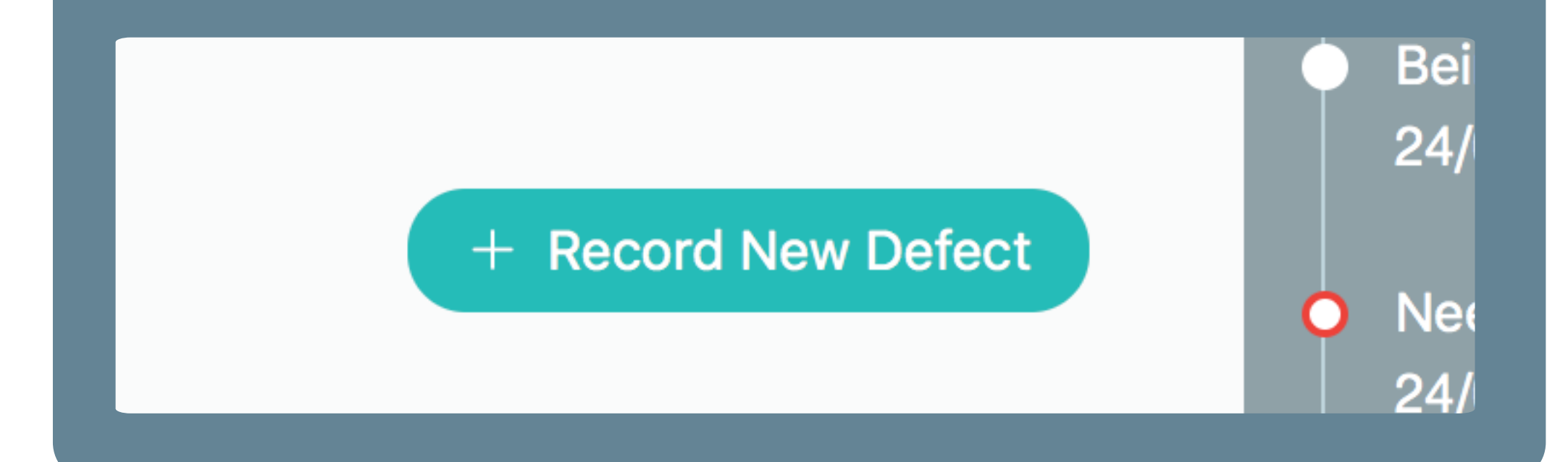

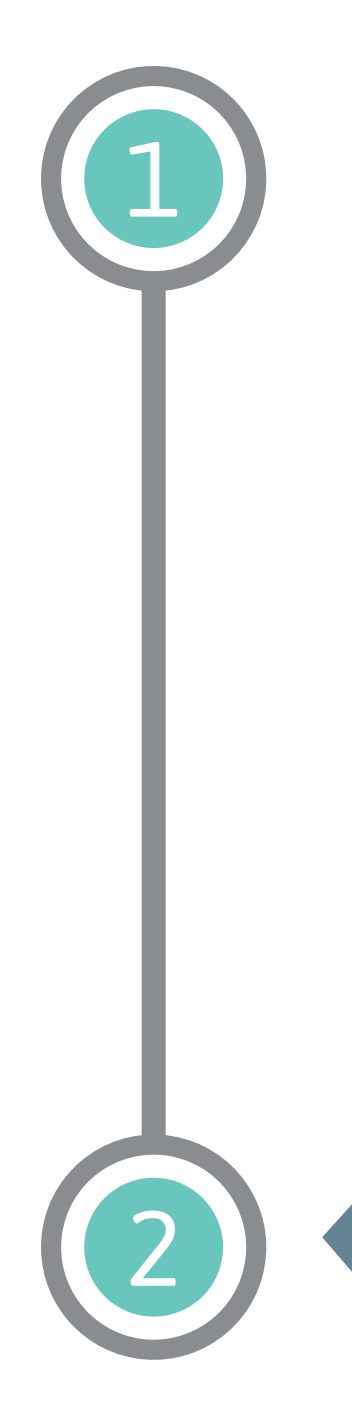

FILES

018 15:10:04

Completar los datos del defecto en el pop up

|            | Record new defect  |                      |          | ×          | uctions PSP0 Silv | vana P            |
|------------|--------------------|----------------------|----------|------------|-------------------|-------------------|
| ME         | * Discovered Time: | Select date and time | ±::-     | 1          |                   | 00:44             |
|            | * Phase Injected : |                      | ~        | 0          |                   | <b>STA</b><br>PHA |
| ~ (i       | * Defect Type:     |                      | ~        | 0          |                   |                   |
| Ē          | Fix Defect :       |                      | ~        | 0          |                   |                   |
|            | * Fixed Time:      | Select date and time | <u> </u> | 0          |                   |                   |
|            | * Description :    |                      | li li    | 1          | + Record N        | lew Defe          |
| SE INJECTE |                    |                      |          |            | ESCRIPTION        | ACTION            |
|            |                    |                      | Ca       | ancel Save |                   |                   |
| _          |                    |                      |          |            |                   |                   |

### EJERCICIOS > DETALLES DEL EJERCICIO > FASES > DEFECTOS **TIPOS DE DEFECTOS**

- **Documentation:** Comentarios y Mensajes
- Syntax: Puntuación, tipos, formato de instrucciones. 2
- Build, Package: Gestión de cambios, librerías, control de versiones 3
- **Assignment:** Gestión de cambios, librerías, control de versiones 4
- **Interface:** Llamadas y referencias a rutinas, I/O, formatos 5
- **Checking:** Mensajes de error, chequeos inadecuados 6
- **Data:** Estructura y contenido 7

1

- **Function:** Lógica, punteros, bucles, recursión, cálculos, defectos en funciones 8 System: Configuración, tiempos, memoria
- - **Environment:** Problemas en sistemas de soporte como ser compilador, ambiente de diseño, de pruebas

### EJERCICIOS > DETALLES DEL EJERCICIO ARCHIVOS

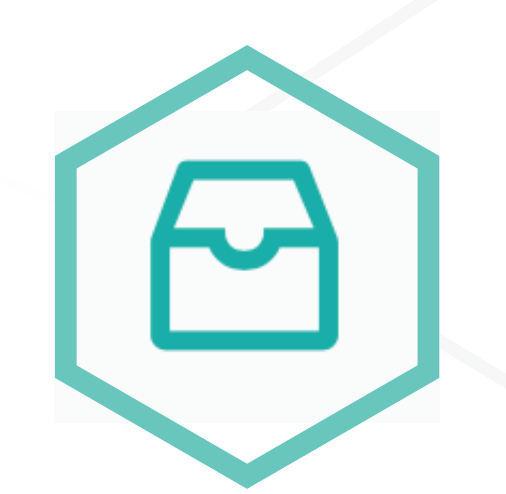

Se debe adjuntar el .zip, para poder realizar la entrega. Solo se puede adjuntar si el estado del proyecto es "Working"

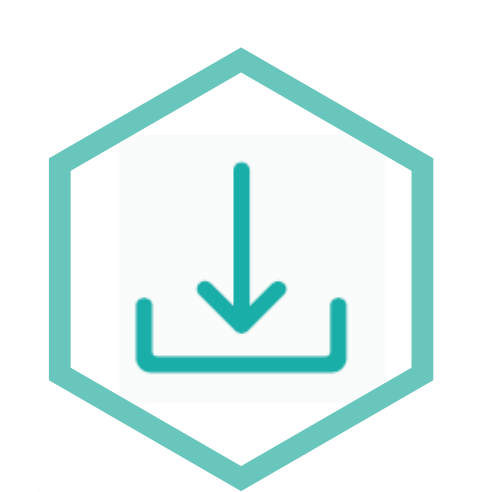

Se puede descargar el archivo .zip entregado

Se debe adjuntar al ejercicio un archivo .zip con el código fuente del programa realizado y los demas archivos requeridos en las instrucciones del ejercicio

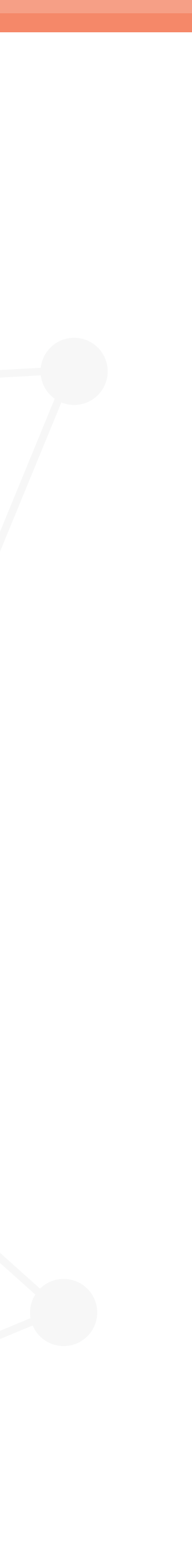

### EJERCICIOS > DETALLES DEL EJERCICIO MENSAJES

### Permite enviarle mansajes al profesor con respecto al ejercicio en cuestión

| pspcode      |                       |                       |             |
|--------------|-----------------------|-----------------------|-------------|
| 命 / Students | / Leti / Projects / P | rogram 1              |             |
| Program 1    |                       |                       |             |
|              |                       |                       |             |
| SUMMARY      | PHASES                | FILES                 | MESSAGES    |
|              |                       |                       |             |
| Guillermo    |                       |                       |             |
| 3 days ago   |                       |                       |             |
| Hola Silvan  | a, tengo un duda bla  | blablabla bla bla bla | abla blabla |
|              |                       |                       |             |
|              |                       |                       |             |

Guillermo

3 days ago

Gracias!

| atavidian.github.io | 3                                                                     | 1 D +                                                                                                    |
|---------------------|-----------------------------------------------------------------------|----------------------------------------------------------------------------------------------------|
|                     |                                                                       |                                                                                                    |
|                     | Instructions PSP0 Silvana java<br>03:19:30                            | Project Timeline<br>Assigned<br>22/03/2018                                                                  |
|                     |                                                                       | <ul> <li>Working<br/>22/03/2018</li> <li>Being Corrected<br/>22/03/2018</li> </ul>                          |
|                     | Silvana<br>3 days ago<br>Exacto, eso mismo! Blablabla blabla bla bla. | <ul> <li>Need Correction<br/>22/03/2018</li> <li>Working<br/>22/03/2018</li> <li>Being Corrected</li> </ul> |
|                     |                                                                       | 22/03/2018<br>• Approved<br>22/03/2018                                                                      |

### EJERCICIOS > DETALLES DEL EJERCICIO > MENSAJES CORRECCIÓNES

### Cuando el profesor corrige el ejercicio debe incluir un mensaje justificando su decisión

Guillermo

3 days ago

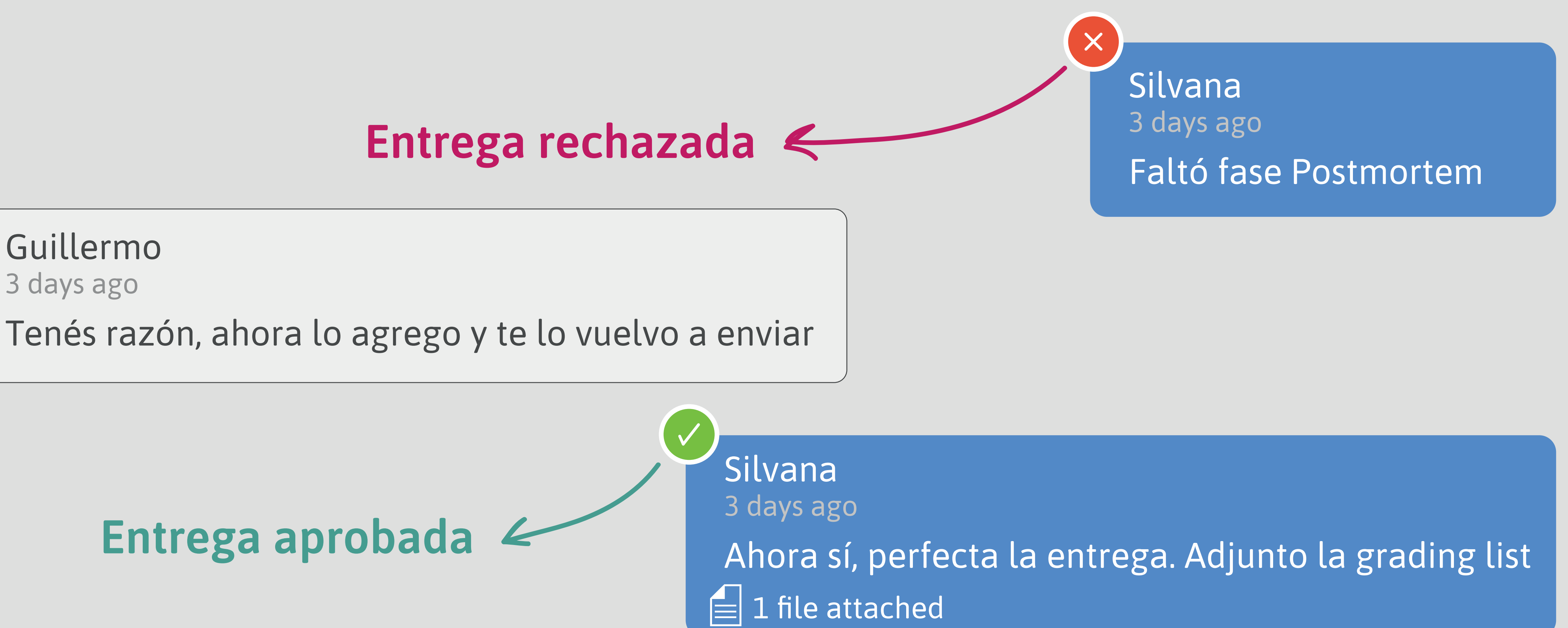

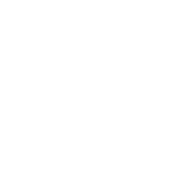

### EJERCICIOS > DETALLES DEL EJERCICIO **BOTÓN DE ACCIÓN**

### El botón de acción varía según el estado del ejercicio

| Phase:      | PM                  |  |  |  |  |
|-------------|---------------------|--|--|--|--|
|             |                     |  |  |  |  |
| Start Time: | 25/03/2018 15:12:22 |  |  |  |  |
|             |                     |  |  |  |  |

| ID Covered TIME PHASE INJECTED TYPE  | etected in |       |
|--------------------------------------|------------|-------|
| End Time : 25/03/2018 15:12:49       | DISCOVE    |       |
| End Time: 25/03/2018 15:12:49 💼 1 Co |            |       |
| End Time: 25/03/2018 15:12:49 🖻 🛈 Co |            | _     |
| End Time: 25/03/2018 15:12:49 🖻 🛈 Co |            |       |
|                                      |            | Comme |
|                                      |            |       |

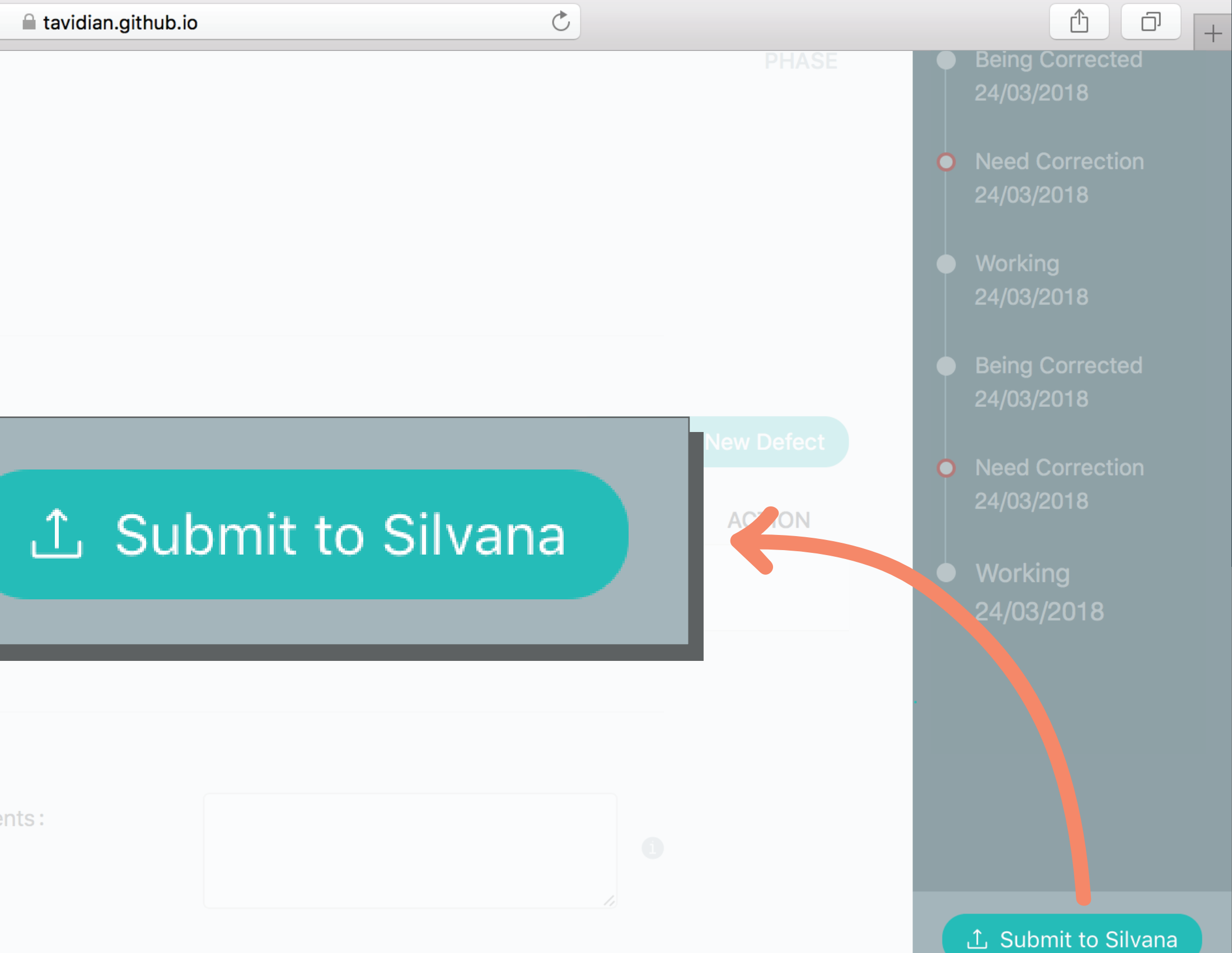

### EJERCICIOS > DETALLES DEL EJERCICIO > BOTÓN DE ACCIÓN **EMPEZAR EJERCICIO**

### Project Timeline Assigned 24/03/2018

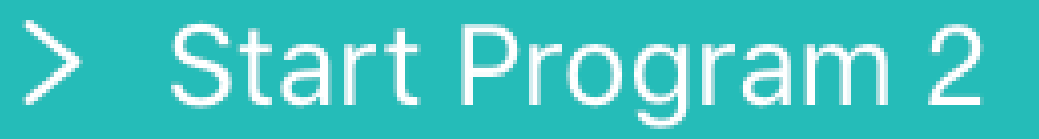

Si el estado del ejercicio es "Assigned", se debe clickear el botón de acción para pasar a estado "Working" y así poder trabajar sobre el mismo.

Es necesario que el estudiante tenga su perfil completo para tener habilitada esta opción.

### EJERCICIOS > DETALLES DEL EJERCICIO > BOTÓN DE ACCIÓN **ENTREGAR EJERCICIO**

Project Timeline

Assigned 24/03/2018

Working 24/03/2018

① Submit to Silvana

Si el estado es "Working", se debe clickear el botón de acción para realizar la entrega del ejercicio a su profesor asignado.

Cambia el estado del proyecto a "Being Corrected".

Si esta opción no está habilitada es porque el ejercicio contiene errores.

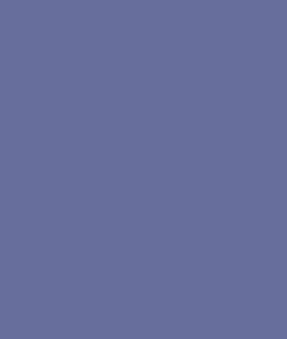

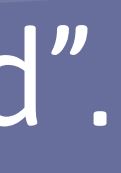

### EJERCICIOS > DETALLES DEL EJERCICIO > BOTÓN DE ACCIÓN **CONTINUAR EJERCICIO**

Working 24/03/2018

**Being Corrected** 25/03/2018

Need Correction 25/03/2018

Continue Program 2

Si el profesor rechaza la entrega, el ejercicio pasa al estado "Need Correction" y se debe clickear el botón de acción para poder corregir los errores y volver a entregar.

Una vez clickeado, el ejercicio pasa al estado "Working".

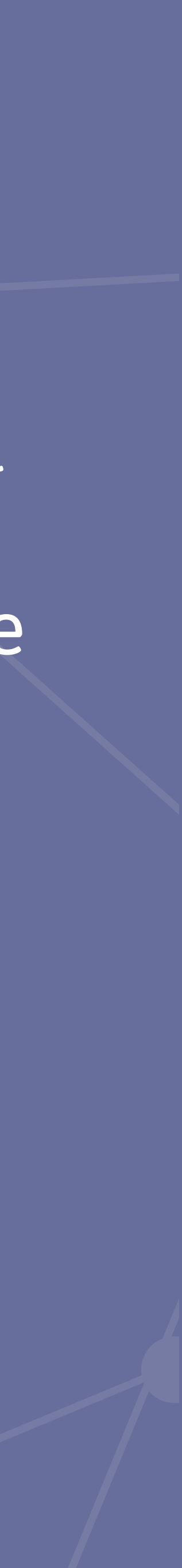

### EJERCICIOS > DETALLES DEL EJERCICIO > CONTINUAR EJERCICIO VERSIONES

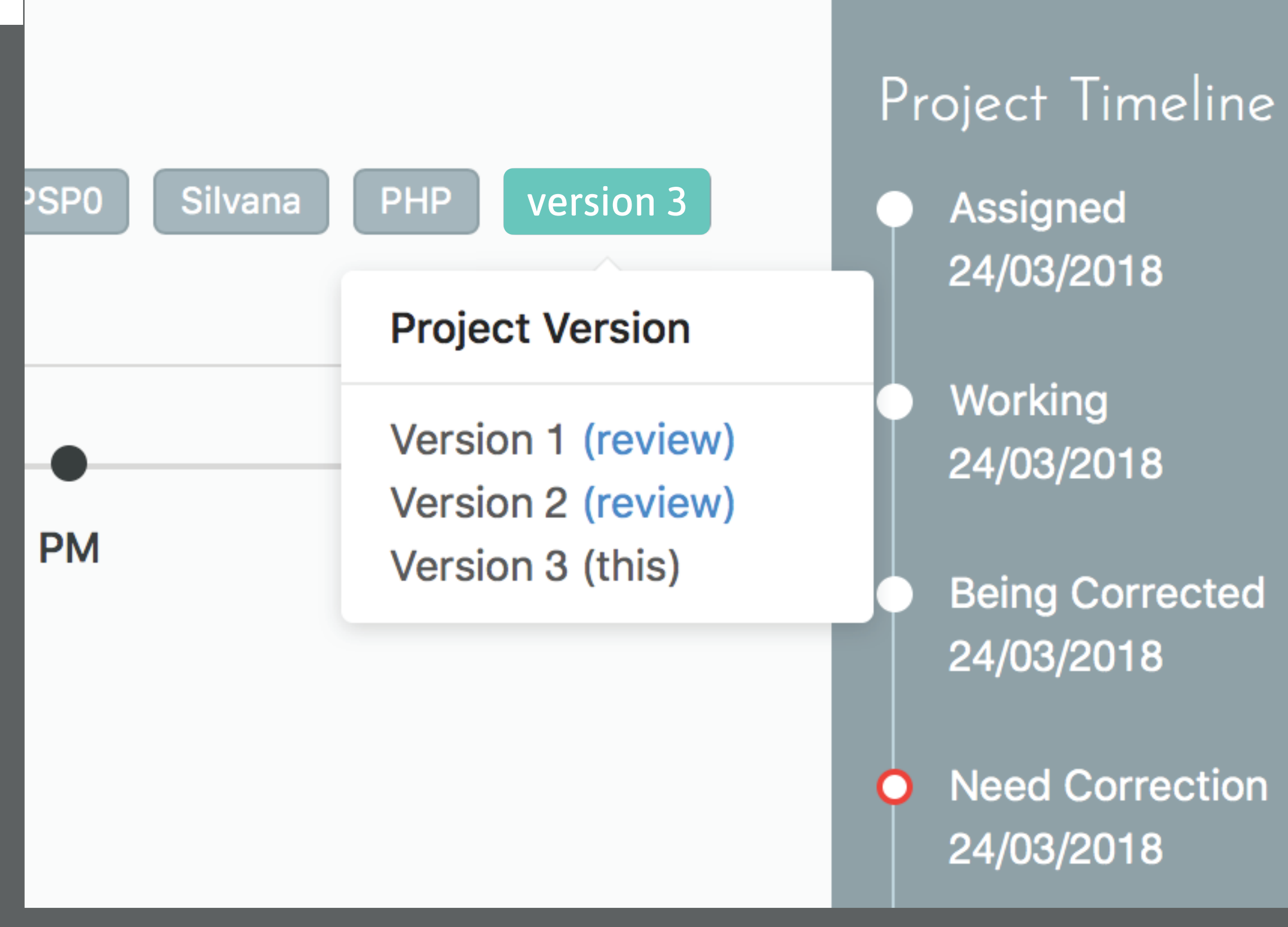

Cuando se comienza a trabajar en la re-entrega automaticamente se genera una nueva versión replicando la entrega anterior.

Las versiónes previas no se pueden editar pero se pueden visualizar desde el tag de versiones.

### **EJERCICIOS** NOTIFICACIONES

Se pueden visualizar desde la barra superior de la herramienta, también se notifica vía email por cada notificación generada. Hay dos tipos de notificaciones: cambio de estado y mensajes.

tavidian.github.io

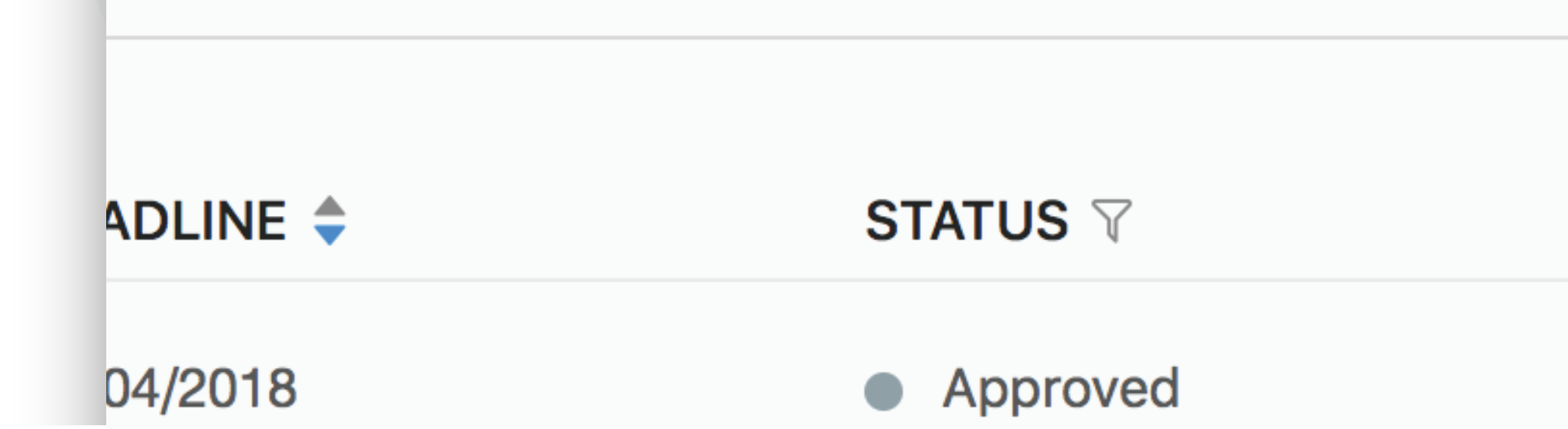

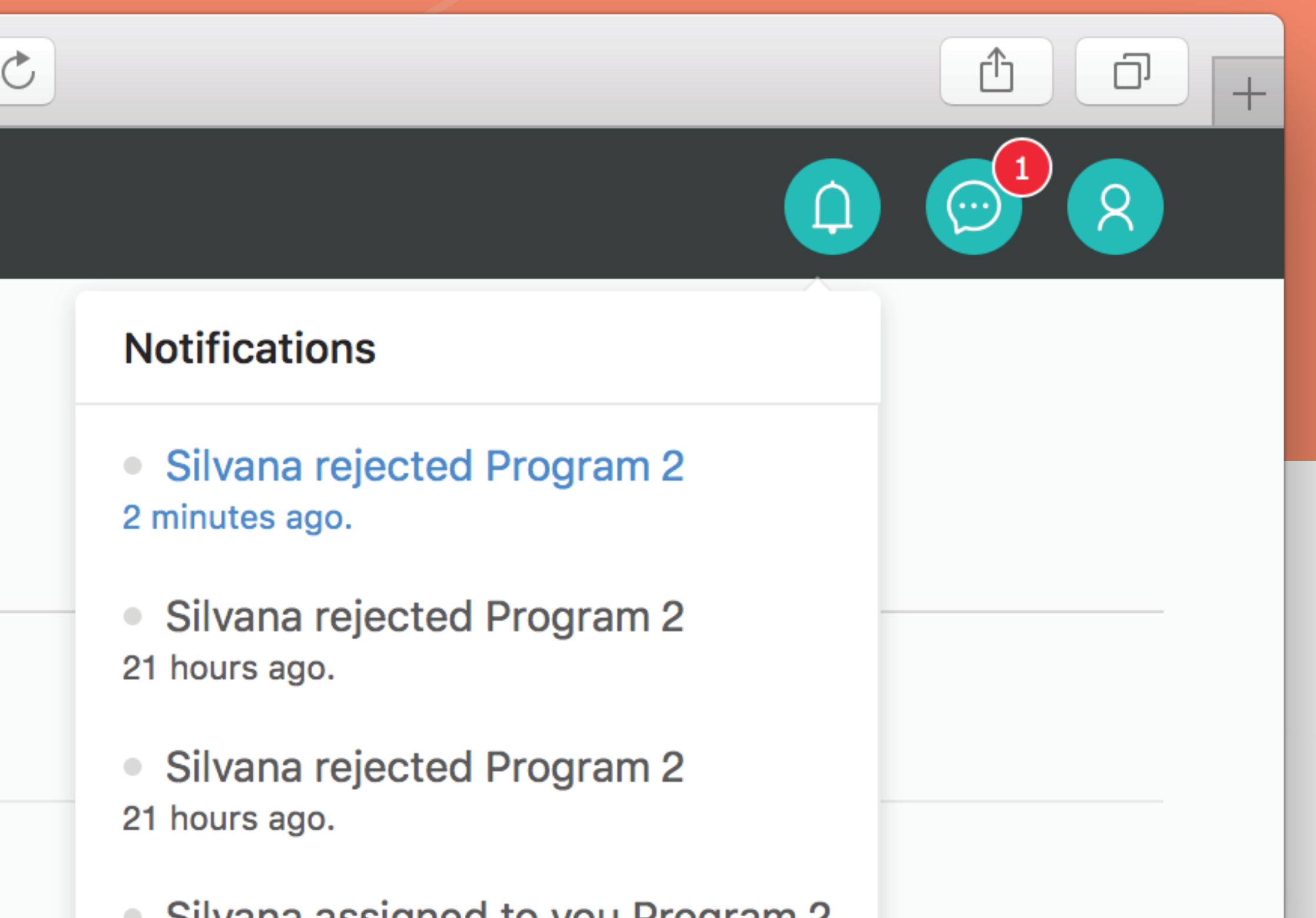

## EJERCICIOS > NOTIFICACIONES CAMBIOS DE ESTADO

Se genera una notificación cuando un ejercicio cambia a alguno de los siguientes estados:

Assigned
Need Correction
Approved

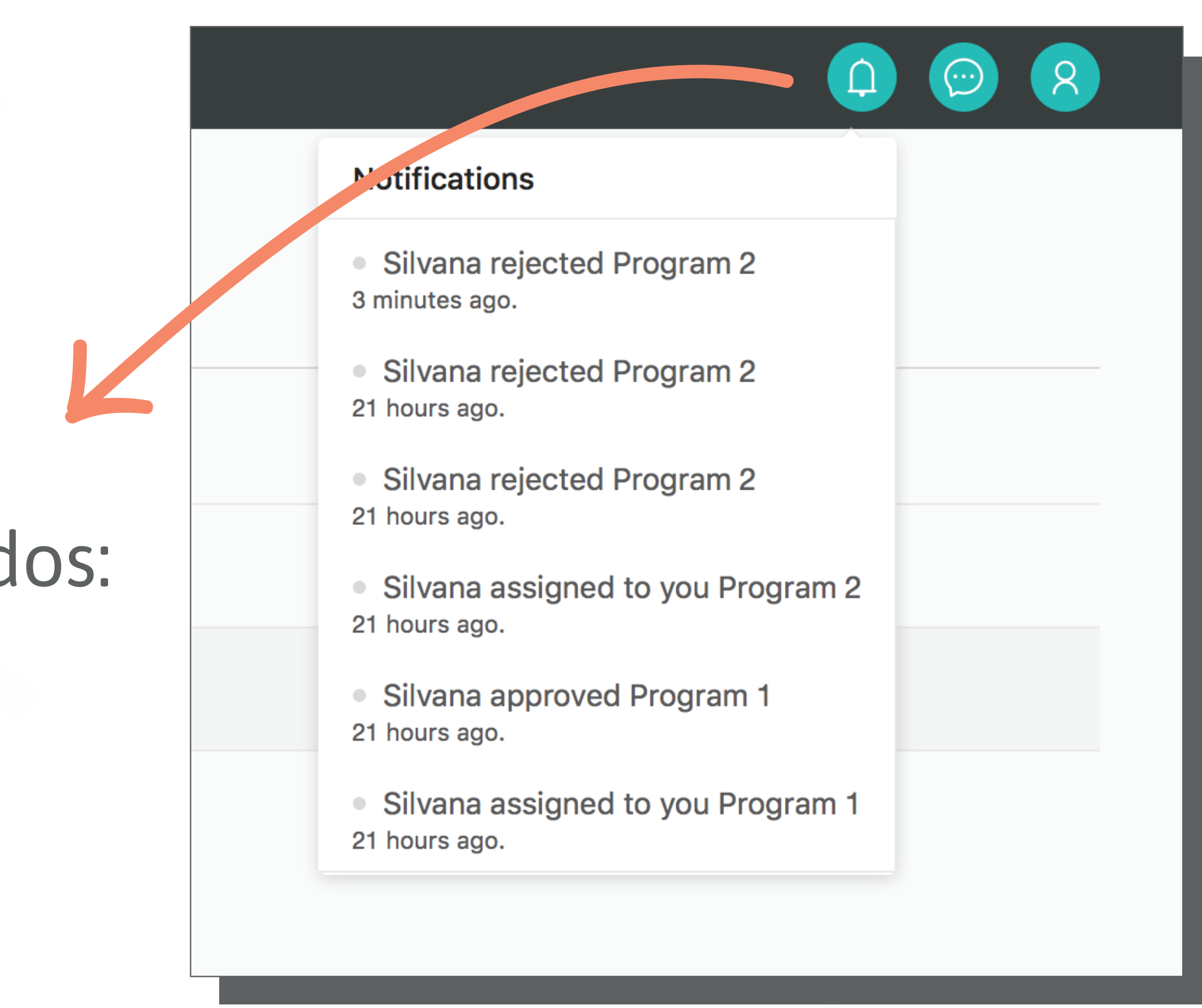

## EJERCICIOS > NOTIFICACIONES

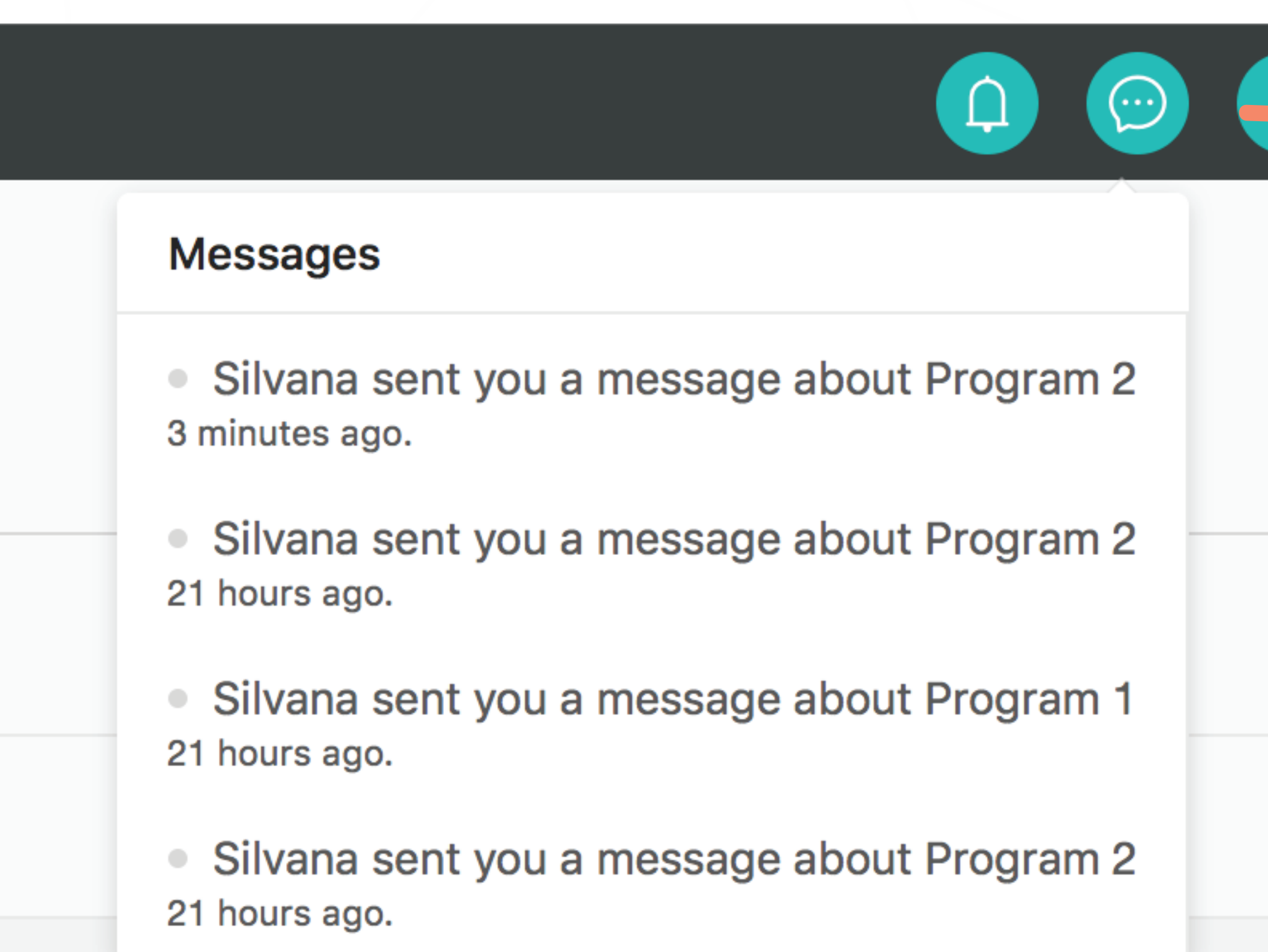

Se genera una notificación cuando el profesor envía un mensaje.

PROCESOS

### PROCESOS **PSPO**

### El proceso PSP0 incluye: métricas de tiempo y métricas de defectos

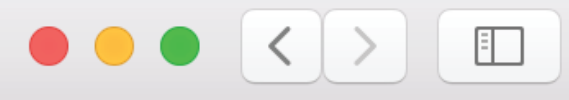

### pspcode

☆ / Projects / Program 1

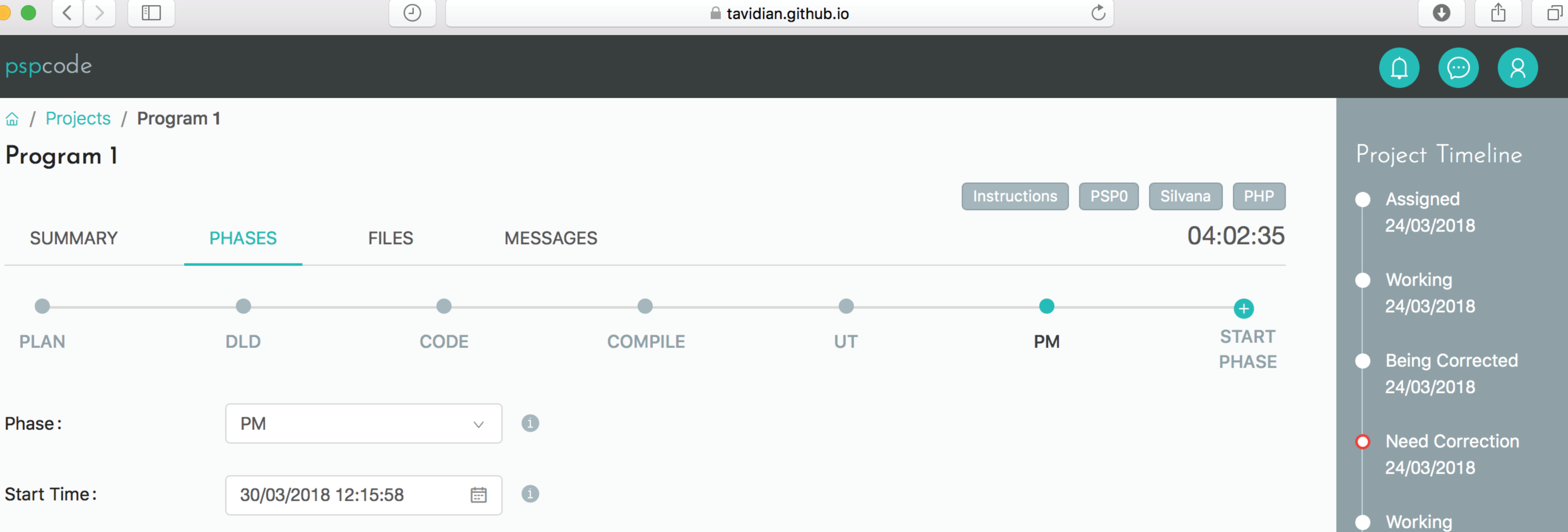

Being Corrected 24/03/2018

24/03/2018

### PROCESOS > PSP0 MÉTRICAS DE TIEMPO

| Phase:<br>Start Time: | PLAN<br>25/03/2018 15:10:14 | <ul> <li>✓</li> <li>I</li> </ul> | Dui<br>1 que |
|-----------------------|-----------------------------|----------------------------------|--------------|
|                       |                             |                                  | ing          |
| Plan Time :           | 200                         | 1                                |              |

En el Summary se muestra la tabla con las métricas de tiempo

Las restantes métricas se calculan automáticamente desde los logs:
Actual time
To Date time
To Date % time

### rante la fase de PLAN, estime el tiempo e le llevará la realización del ejercicio e reselo en "Plan Time"

| SUMMARY        | PHASES | FILES | MESSAGES |      |        |         | 03:19:30  |
|----------------|--------|-------|----------|------|--------|---------|-----------|
| TIME IN PHASES |        |       |          | Plan | Actual | To Date | To Date % |
| PLAN           |        |       |          | 26   | 26     | 26      | 13%       |
| DLD            |        |       |          | 0    | 0      | 0       | 0%        |
| CODE           |        |       |          | 58   | 58     | 58      | 29%       |
| COMPILE        |        |       |          | 10   | 9      | 9       | 5%        |
| UT             |        |       |          | 94   | 94     | 94      | 47%       |
| PM             |        |       |          | 12   | 11     | 11      | 6%        |
| TOTAL          |        |       |          | 200  | 198    | 198     | 100%      |
|                |        |       |          |      |        |         |           |

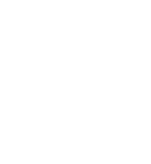

### PROCESOS > PSP0 MÉTRICAS DE DEFECTOS

### En el Summary se muestran las tablas con las métricas de defectos:

### Defectos inyectados por fase

| SUMMARY          | PHASES      | FILES | MESSAGES |        |         |           |
|------------------|-------------|-------|----------|--------|---------|-----------|
| DEFECTS INJECTED | ) IN PHASES |       |          | Actual | To Date | To Date % |
| PLAN             |             |       |          | 0      | 0       | 0%        |
| DLD              |             |       |          | 0      | 0       | 0%        |
| CODE             |             |       |          | 4      | 4       | 80%       |
| COMPILE          |             |       |          | 0      | 0       | 0%        |
| UT               |             |       |          | 1      | 1       | 20%       |
| PM               |             |       |          | 0      | 0       | 0%        |
| TOTAL            |             |       |          | 5      | 5       | 100%      |
|                  |             |       |          |        |         |           |

### Defectos removidos por fase

| SUMMARY        | PHASES      | FILES | MESSAGE |        |         |           |
|----------------|-------------|-------|---------|--------|---------|-----------|
| DEFECTS REMOVE | D IN PHASES |       |         | Actual | To Date | To Date % |
| PLAN           |             |       |         | 0      | 0       | 0%        |
| DLD            |             |       |         | 0      | 0       | 0%        |
| CODE           |             |       |         | 0      | 0       | 0%        |
| COMPILE        |             |       |         | 2      | 2       | 40%       |
| UT             |             |       |         | 3      | 3       | 60%       |
| PM             |             |       |         | 0      | 0       | 0%        |
| TOTAL          |             |       |         | 5      | 5       | 100%      |
|                |             |       |         |        |         |           |

### Las métricas de defectos se calculan automáticamente desde los logs

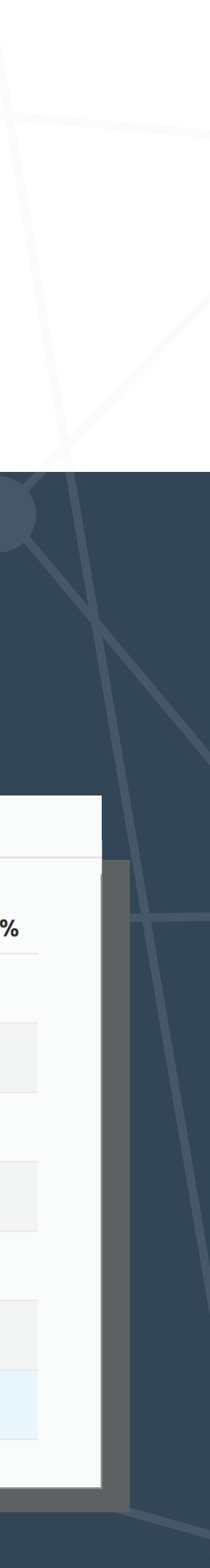

## PROCESOS **PSP0.1**

### El proceso PSP0.1 le agrega a PSP0: métricas de tamaño y propuesta de mejora de proceso

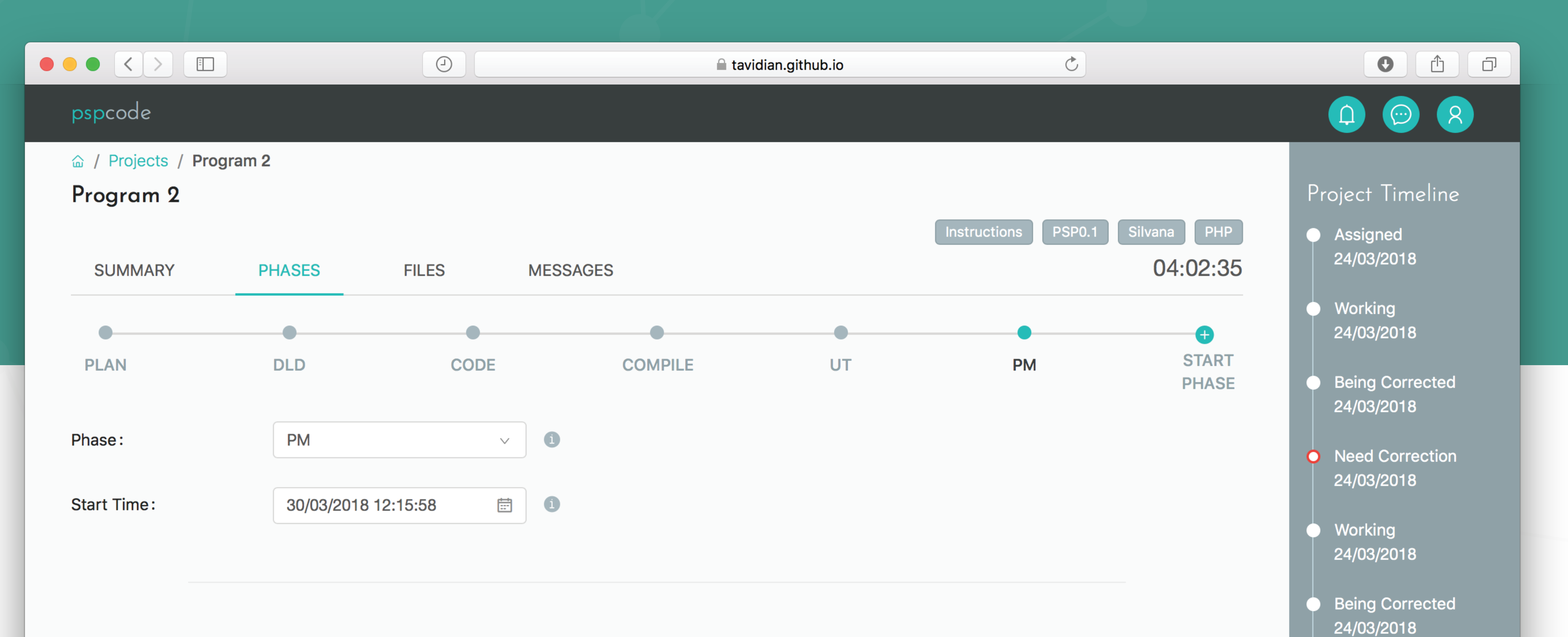

### **PROCESOS > PSP0.1** MÉTRICAS DE TAMAÑO

| •           |                     |      | •                 |
|-------------|---------------------|------|-------------------|
| PLAN        | DLD                 | CODE | COMPILE           |
|             |                     |      |                   |
| Phase:      | PLAN                | × 1  |                   |
| Start Time: | 25/03/2018 15:10:14 | i    |                   |
|             |                     |      |                   |
|             |                     |      |                   |
|             |                     |      |                   |
| Plan Time : | 90                  | 0    | Plan LOCs (A+M):  |
|             |                     |      | Actual Base LOCs: |
|             |                     |      |                   |

## tamaño del programa base e ingresarlo en "Actual Base LOCs"

## PM ^ \_\_\_\_ 1 1

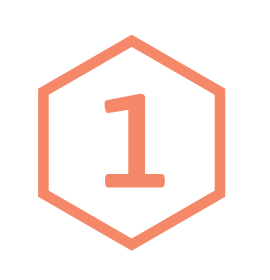

Durante la fase de PLAN, estimar la cantidad de líneas Added & Modified e ingresarlas en "Plan LOCs (A+M)"

Si se está trabajando sobre un programa pre-existente, medir el

### PROCESOS > PSP0.1 MÉTRICAS DE TAMAÑO

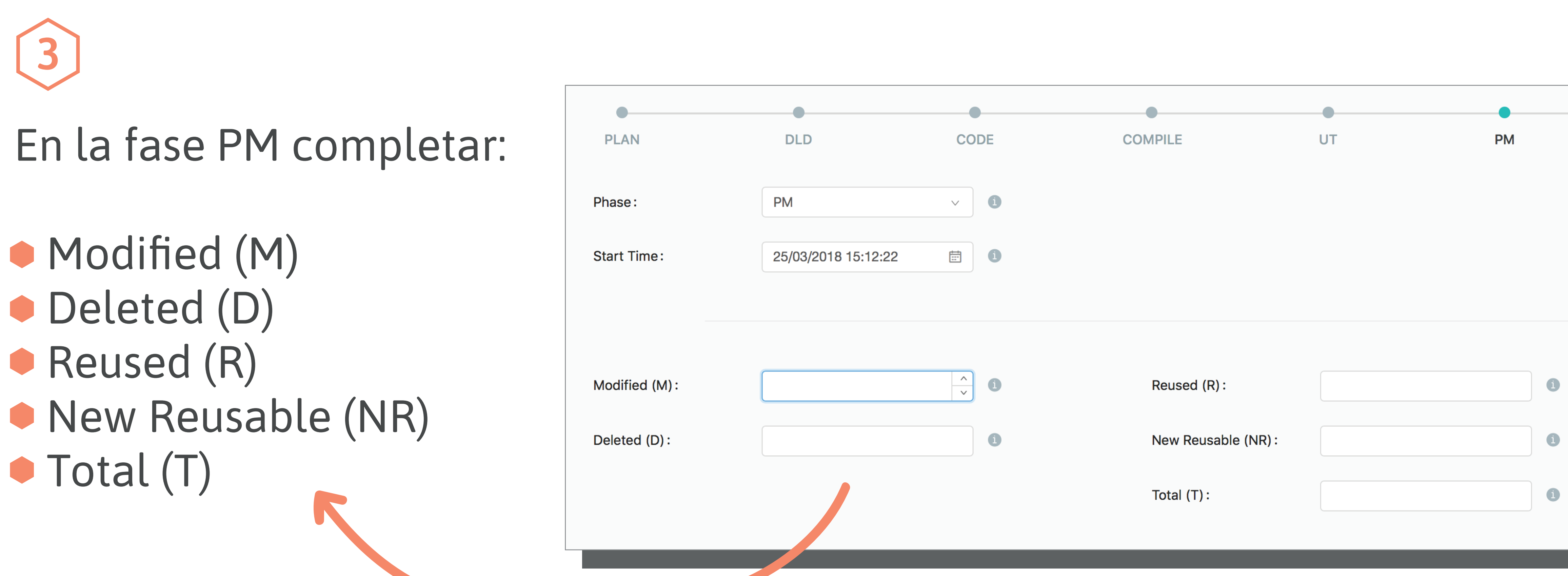

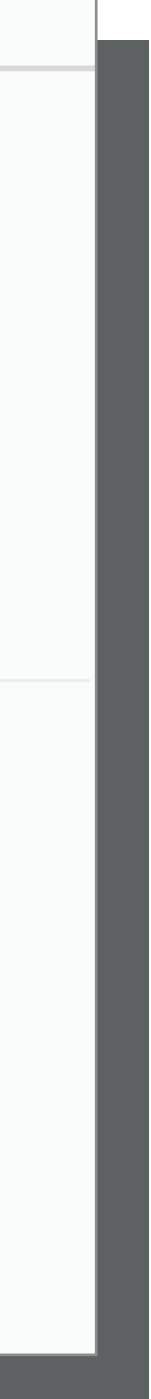

### PROCESOS > PSP0.1 MÉTRICAS DE TAMAÑO

### 4 En el Summary se muestra la tabla con las métricas de tamaño

| SUMMARY          | PHASES | FILES | MESSAGES |      |        |         | 00:56:59  |
|------------------|--------|-------|----------|------|--------|---------|-----------|
|                  |        |       |          |      |        |         |           |
| PROGRAM SIZE     |        |       |          | Plan | Actual | To Date | To Date % |
| BASE             |        |       |          |      | 103    |         |           |
| DELETED          |        |       |          |      | 3      |         |           |
| MODIFIED         |        |       |          |      | 50     |         |           |
| ADDED            |        |       |          |      | 50     |         |           |
| REUSED           |        |       |          |      | 50     | 0       | 0%        |
| ADDED & MODIFIED |        |       |          | 500  | 100    | 565     | 100%      |
| NEW REUSABLE     |        |       |          |      | 30     | 315     | 56%       |
| TOTAL            |        |       |          |      | 150    | 565     | 100%      |
|                  |        |       |          |      |        |         |           |

### PROCESOS > PSP0.1 PROPUESTA DE MEJORA DE PROCESO

En la fase de PM completar: Descripción de problema Propuesta de mejora Otras Notas

Probl

Propo

Other

| em Description :   | đ | • |
|--------------------|---|---|
|                    |   |   |
| osal Description : | E | ) |
|                    |   |   |
| r Notes:           |   |   |
|                    | 1 |   |
|                    |   |   |

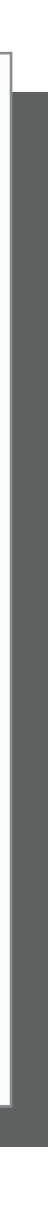